# **Truhigh P600 PLC**

# 通讯手册

V1.2

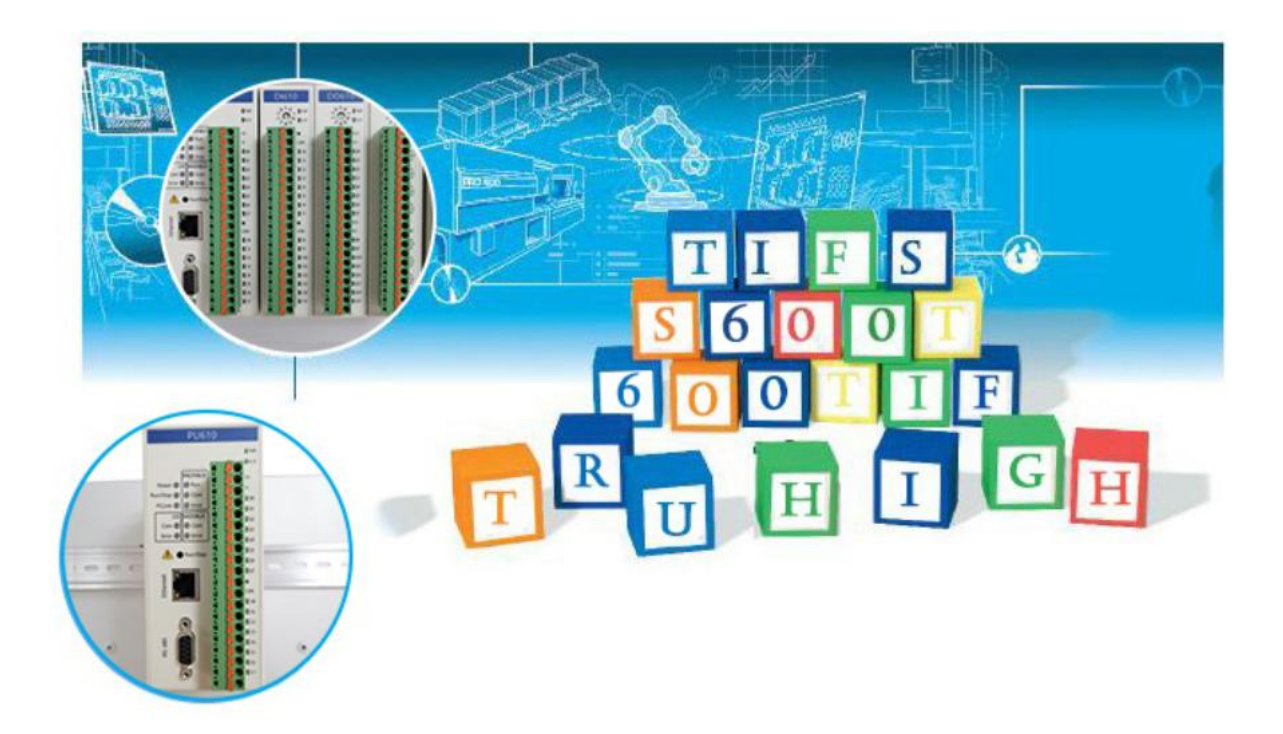

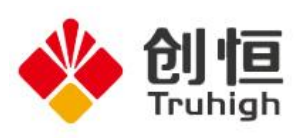

# 目录

# 第1章 Truhigh P600 PLC 添加本地 IO

本章节介绍 Truhigh P600 添加本地 I/0 模块的案例。 1. 右键点击"本地 IO",在弹出来的界面中选择"添加",如图 1-1:

| - 52 |            | 1     | 0.000 | and the second second second second second second second second second second second second second second second | 1.1 |
|------|------------|-------|-------|----------------------------------------------------------------------------------------------------|-----|
| = 1  | 创恒设备组      | 态测出   | 器     |                                                                                                    |     |
|      | □          | 资源    |       |                                                                                                    |     |
|      | ė <b>"</b> | PV620 |       |                                                                                                    |     |
|      |            | 旦 Mo  | lbus  |                                                                                                    |     |
|      |            | Pr    | fiNet |                                                                                                    |     |
|      | ė          |       | damn. |                                                                                                    |     |
|      |            | 4€    | 添加IC  |                                                                                                    |     |
|      |            | _     |       |                                                                                                    |     |
|      |            |       |       |                                                                                                    |     |
|      |            |       |       |                                                                                                    |     |

图 1-1

2. 然后在弹出的"添加 IO"界面添加所需模块,并可根据需求更改模块位置,如图 1-2。

|                         |              |       | <u>1737</u> 3 | × |
|-------------------------|--------------|-------|---------------|---|
| AI610<br>AI630<br>AI640 | 名称:          | AI610 | _01           |   |
| A0610<br>DI610<br>DI620 | 通道数里:        | 8     |               |   |
| D0610<br>D0620          | 位 <b>置</b> : | 1     |               | ~ |

图 1-2

3. 根据现场实际需要,添加 IO 模块,如图 1-3。

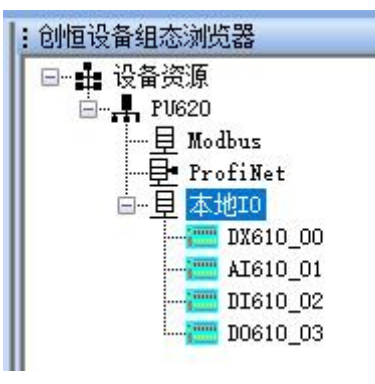

图 1-3

4. 右键添加之后的模块,选择编辑,弹出 IO 模块配置信息,可修改通道类型和模块位置,如图 1-4。

| 1          | 0                 |      | 右线      | 8  |     |         |       | - | 5<br>× |
|------------|-------------------|------|---------|----|-----|---------|-------|---|--------|
|            | 名称: AI610_01      |      | 通道数     | 里: | 8   | ]       | 位置: 1 |   | ~      |
|            | 名称                | 数据类型 | 通道类型    |    | OPC | 描述      |       |   | <br>   |
| <b>▶</b> 1 | A00_AI610_01_CHOO | UINT | 4-20n a | ~  |     | 4-20n a |       |   |        |
| 2          | A00_AI610_01_CH01 | UINT | 4-20n a | ~  |     | 4-20n a |       |   |        |
| 3          | A00_AI610_01_CH02 | UINT | 4-20n a | ~  |     | 4-20n a |       |   |        |
| 4          | A00_AI610_01_CH03 | UINT | 4-20n a | ~  |     | 4-20n a |       |   |        |
| 5          | A00_AI610_01_CH04 | UINT | 4-20n a | ~  |     | 4-20n a |       |   |        |
| 6          | A00_AI610_01_CH05 | UINT | 4-20n a | ~  |     | 4-20n s |       |   |        |
| 7          | A00_AI610_01_CH06 | UINT | 420n a  | ~  |     | 4-20n a |       |   |        |
| 8          | A00_AI610_01_CH07 | UINT | 4-20n a | ~  |     | 4-20n a |       |   |        |
|            |                   |      |         |    |     |         |       |   |        |
|            |                   |      |         | 瑞士 |     | m 治     |       |   |        |

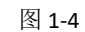

5. 在工程树中点击"硬件",双击"Global\_Variables"就可以打开全局变量 表,添加的模块通道变量自动添加到了全局变量表中,如图 1-5。

| _  | 61b               | ** #1 | 用法     | 描述         |               |
|----|-------------------|-------|--------|------------|---------------|
|    | - 合付)             |       | 用本     | 加亚         | □             |
| _  | ± A00_A1610_01    |       |        |            | . 🖄 👘 🛃 PU620 |
|    | · ■ A00_DI610_02  |       |        |            | . 且 Modbus    |
|    | □ A00_DO610_03    |       |        |            |               |
|    | A00_DO610_03_CH00 | BOOL  | VAR_GL | LOC(0) IO( | □ 早 本地I0      |
|    | A00_DO610_03_CH01 | BOOL  | VAR_GL | LOC(0) IO( | DX610_00      |
|    | A00_DO610_03_CH02 | BOOL  | VAR_GL | LOC(0) IO( | TIE10 02      |
|    | A00_DO610_03_CH03 | BOOL  | VAR_GL | LOC(0) IO( | D0610 03      |
|    | A00_DO610_03_CH04 | BOOL  | VAR_GL | LOC(0) IO( |               |
|    | A00_DO610_03_CH05 | BOOL  | VAR_GL | LOC(0) IO( |               |
|    | A00_DO610_03_CH06 | BOOL  | VAR_GL | LOC(0) IO( |               |
|    | A00_DO610_03_CH07 | BOOL  | VAR_GL | LOC(0) IO( |               |
|    | A00_DO610_03_CH08 | BOOL  | VAR_GL | LOC(0) IO( |               |
|    | A00_DO610_03_CH09 | BOOL  | VAR_GL | LOC(0) IO( |               |
|    | A00_DO610_03_CH10 | BOOL  | VAR_GL | LOC(0) IO( |               |
|    | A00_DO610_03_CH11 | BOOL  | VAR_GL | LOC(0) IO( |               |
|    | A00_DO610_03_CH12 | BOOL  | VAR_GL | LOC(0) IO( |               |
|    | A00_DO610_03_CH13 | BOOL  | VAR_GL | LOC(0) IO( |               |
|    | A00_DO610_03_CH14 | BOOL  | VAR_GL | LOC(0) IO( |               |
|    | A00_DO610_03_CH15 | BOOL  | VAR_GL | LOC(0) IO( |               |
| <  |                   |       |        | >          |               |
| ∎代 | 码: Unt 🔝 Global_V |       |        |            |               |

图 1-5

# 第2章 Truhigh P600 PLC 作为 Profinet 主站

本章节介绍 Truhigh P600 PLC 作为 Profinet 主站添加远程 I/0 模块和第三 方远程 Profinet 从站的案例。

在添加之前首先添加 Profinet 从站设备的 GSD 文件。

在"创恒设备组态浏览器"窗口中,右键"设备资源",选择"管理通用站 描述文件(GSD)"。在弹出窗口中,根据存放 GSD 文件位置,选择合适的 GSD 文 件进行安装。

|                     |               |                     | _f_ 6.00            | 11 X T & A Y X A Y X Y X Y X Y X Y X Y X Y X Y X | ⊐ : 创恒设备组态 | 浏览器                                                       |
|---------------------|---------------|---------------------|---------------------|--------------------------------------------------|------------|-----------------------------------------------------------|
|                     |               |                     | 右键                  | "设备资源"                                           |            | 個<br>硬件配置文件版本<br>管理通用站描述文件(GSD)<br>选择网卡<br>扫描网络设备<br>添加设备 |
| ●管理通用站描<br>安装的GSD 项 | 述文件<br>目中的GSD |                     |                     |                                                  | -          | □ X                                                       |
| 源路径:                | c:\users\pu   | blic\documents\mult | tiprog\projects\tes | t\c\配置\r\资源\Truhigh\P600\GSD                     |            |                                                           |
| 导入路径中的内             | ]容            |                     |                     |                                                  |            |                                                           |
| 文件                  | 版本            | 语言                  | 状态                  | 信息                                               |            |                                                           |
|                     |               |                     |                     |                                                  |            |                                                           |
|                     |               |                     |                     | 明除                                               | 安装         | 取消                                                        |

图 2-1

下面以创恒 Profinet 从站模块 Cl610 为例有说明配置步骤。

1、添加控制器设备

右键"设备资源",右键选择"添加设备"。根据需求,可直接添加"PU620" 类型的设备作为控制器,也可通过设备扫描,将发现的设备添加为控制器。

| 1:创恒设备组态    | 浏货 | 器          |      |                                        |                              |                      |                 |
|-------------|----|------------|------|----------------------------------------|------------------------------|----------------------|-----------------|
| ····· 🗄 设备产 |    |            |      | ~~~~~~~~~~~~~~~~~~~~~~~~~~~~~~~~~~~~~~ | 设备类型                         | OPCUA端口              | 启用OPCW          |
|             | ¢, | 硬件配置文件版本   |      | - * I                                  |                              |                      |                 |
|             | b⊛ | 管理通用站描述文件( | GSD) |                                        |                              |                      |                 |
|             | 2  | 选择网卡       |      |                                        |                              |                      |                 |
|             | P  | 扫描网络设备     |      |                                        |                              |                      |                 |
|             | t⊕ | 添加设备       |      | •                                      | PU610                        | 根据设备类型               | 汤加              |
|             |    |            |      |                                        | PU620                        |                      | Е <i>л</i> акин |
|             |    |            |      |                                        | 网络设备<br>Truhigh-<br>(192.168 | 根据发<br>dev<br>.0.20) | 观设备添加           |
|             |    |            |      |                                        | pu620-ĝ                      | 恒(192.168.0.         | 30)             |

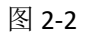

添加完成后,设备列表如下:

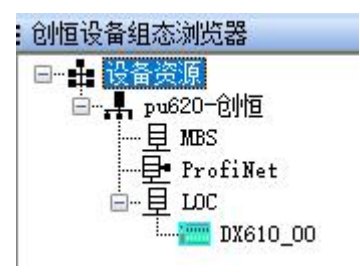

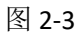

注意:添加扫描发现的设备,将自动填充相应的设备信息。

2、配置控制器参数

右键控制器名称,选择"编辑",弹出"控制器设备"配置窗口。根据实际 情况,配置控制器名称、IP 参数、OPCUA。

| 创恒设备组态泳                     | 览器                                |          |      |    |     |   |    |
|-----------------------------|-----------------------------------|----------|------|----|-----|---|----|
| □                           | Ę<br>∩_АШ                         | -        |      |    |     |   |    |
| □"-#1 <u>1909</u> 2<br> 旦 ル | đ                                 | 绢        | 顓    |    |     |   |    |
|                             |                                   | X        | ]络   | 湍  |     |   |    |
|                             | $\mathfrak{A}_{0}^{\mathfrak{q}}$ | H        | 行    | 尚  |     |   |    |
|                             | Ì                                 | 册        | 除    |    |     |   |    |
|                             |                                   | Ц<br>Ц   |      | 没i | 皆内  | 存 |    |
| 图                           | 2-                                | 4        |      |    |     |   |    |
|                             |                                   |          | - 12 |    | _   |   |    |
| 221 控制器设备                   |                                   |          | _    |    | Ц   |   | ×  |
| 设备类型:                       | PU620                             | 2        |      |    |     |   |    |
| 设备名称:                       | pu620                             | -创       | 恒    |    |     |   |    |
| IP:                         | 192                               | ۰.       | 168  | ÷  | 0   | × | 30 |
| 子网掩码:                       | 255                               | <u>.</u> | 255  | ÷. | 255 | × | 0  |
| 网关:                         | 192                               |          | 168  | 13 | 0   | × | 1  |
| OPCVA端口:                    | 48400                             | i.       |      |    |     |   |    |
|                             | ☑ 創                               | ¶OF      | CUA  |    |     |   |    |
| 备注:                         | descr                             | ipt      | i on |    |     |   |    |
|                             |                                   |          |      |    |     |   |    |
|                             |                                   |          |      |    |     |   |    |
| 确                           | ,<br>定                            |          | 取    | 消  |     |   |    |

图 2-5

## 3、添加 Profinet 从站设备

右键控制器设备下的"Profinet"项,选择"添加",出现两种选择。继续选择添加,是将已添加的 GSD 文件中的设备作为 profinet 从站设备;选择"网络设备"下的具体设备,则是将当前网络中发现的 profinet 从站设备加入到控制器组态中,并自动填充从站信息。注意:网络设备只识别创恒 Profinet 从站,第三方从站需要手动添加。

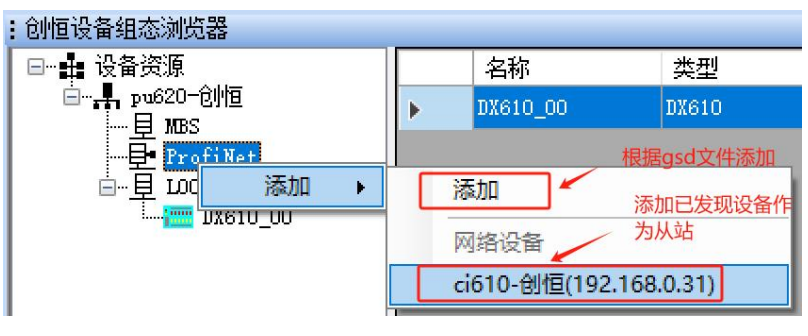

图 2-6

弹出以下界面选择 GSD 版本文件,并设置位置编号(从站 ID)。

| 🚸 添加设备                                                                                                    |                    |
|----------------------------------------------------------------------------------------------------|--------------------|
| <ul> <li>□ Trubi gh</li> <li>□ T/0</li> <li>□ - F600</li> <li>□ - C1610</li> <li>□ C1610</li> <li>□ C1640</li> <li>□ C1640</li> <li>○ C1640</li> <li>○ C1640<th>: ci610-仓州百<br/>: 1</th></li></ul> | : ci610-仓州百<br>: 1 |
|                                                                                                    | 添加 取消              |

图 2-6

添加成功后设备组态如下:

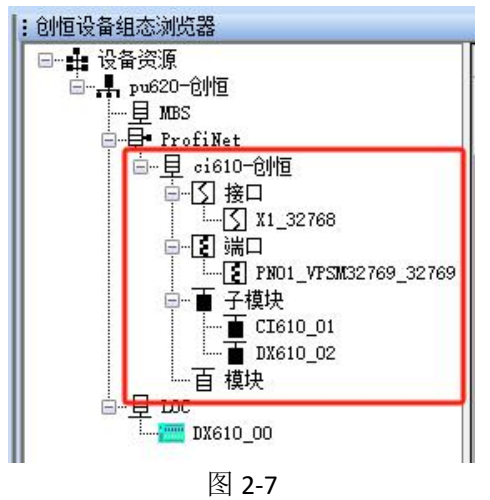

#### 4、配置 Profient 从站

双击需要配置的从站设备,弹出配置界面,根据组态需求,填充设备名称与 IP 参数。

|                | 双击                                                                  |
|----------------|---------------------------------------------------------------------|
| 🖳 编辑ProfiNet设备 | Profinet从站配置 _ □ × - Distance                                       |
| 名称:            | ci610-创恒     位置:     1     √     K610_00                            |
| IP:            | 192.168.0.31 子网摘码: 255.255.255.0                                    |
| 硬件版本:          | A1.0                                                                |
| 软件版本:          | V0. 4. 1                                                            |
| 订货号:           | TH-CI610-02-E1D101                                                  |
| GSD:           | GSDML-V2. 34-Truhigh-CI610-20240425. xml                            |
| 信息:            | Truhigh PLC P600 系列远程通讯模块(CI610),<br><u>https://www.truhigh.com</u> |
|                | 确定取消                                                                |

图 2-8

双击从站"接口"下的"X1\_32768",弹出"接口子模块"配置界面,配置 profinet 从站更新时间(数据轮询时间)与更新周期,更新时间 x 更新周期=看门 狗时间。控制器在看门狗时间内,未收到从站数据,表示从站丢失。

#### 5、向 Profinet 从站添加模块

双击相应 Profinet 从站设备下的"模块",弹出"模块添加界面",选择合适的模块指定相应位置进行添加。

| <mark>⊌</mark> 添加樽社                                                                                                    | <b>7</b> 2- | 击 "模块"    | : 包帼设备组态浏览器         □ ↓ 设备资源         □ ↓ □ № №         □ ↓ □ № №         □ ↓ □ № №         □ ↓ □ № №         □ ↓ □ № №         □ ↓ □ № №         □ ↓ □ № №         □ ↓ □ № №         □ ↓ □ № №         □ ↓ □ № №         □ ↓ □ ∑ № №         □ ↓ □ ∑ № №         □ ↓ □ ∑ № №         □ ↓ □ ∑ № №         □ ↓ □ ∑ № №         □ ↓ □ ∑ № №         □ ↓ □ ∑ № №         □ ↓ □ ∑ № №         □ ↓ □ ∑ № №         □ ↓ □ ∑ № №         □ ↓ □ ∑ № №         □ ↓ □ ∑ № №         □ ↓ □ ∑ № №         □ ↓ □ ∑ № №         □ ↓ □ ∑ № №         □ ↓ □ ∑ № №         □ ↓ □ ∑ № №         □ ↓ □ ∑ № №         □ ↓ □ ∑ № №         □ ↓ □ ∑ № №         □ ↓ □ ∑ № №         □ ↓ □ ∑ № №         □ ↓ □ ∑ № №         □ ↓ □ ∑ № №         □ ↓ □ ∑ № №         □ ↓ □ ∑ № №         □ ↓ □ ↓ □ ∑ № №         □ ↓ □ ↓ □ ∑ № №         □ ↓ □ ↓ □ ↓ □ ↓ □ ↓ □ ↓ □ ↓ □ ↓ □ ↓ □ ↓ | _32769 |
|----------------------------------------------------------------------------------------------------|-------------|-----------|----------------------------------------------------------------------------------------------------|--------|
| Diffic           Doil0           Diffic           Diffic           Alfalo           Alfalo           Alfalo           Alfalo | 模块添加界面      |           |                                                                                                    |        |
|                                                                                                    | 名称:         | DI610     |                                                                                                    |        |
|                                                                                                    | 位置:         | 1         | ~                                                                                                    |        |
|                                                                                                    | 信息:         | 16通道晶体管输。 | 入采集模块                                                                                                    |        |
|                                                                                                    |             | 确定        | 取消                                                                                                    | >      |

图 2-9

添加"DI610"、"DO610"、"AI610"、"AO610"后,组态如下:

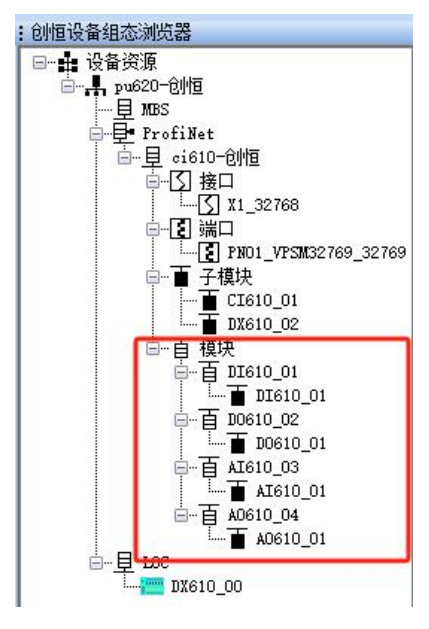

图 2-10

6、配置模块参数

以 "AO610" 模块为例, 右键 "AO610\_04" 模块下的子模块 "AO610\_01", 选择 "参数" 选项, 弹出参数配置界面, 如下:

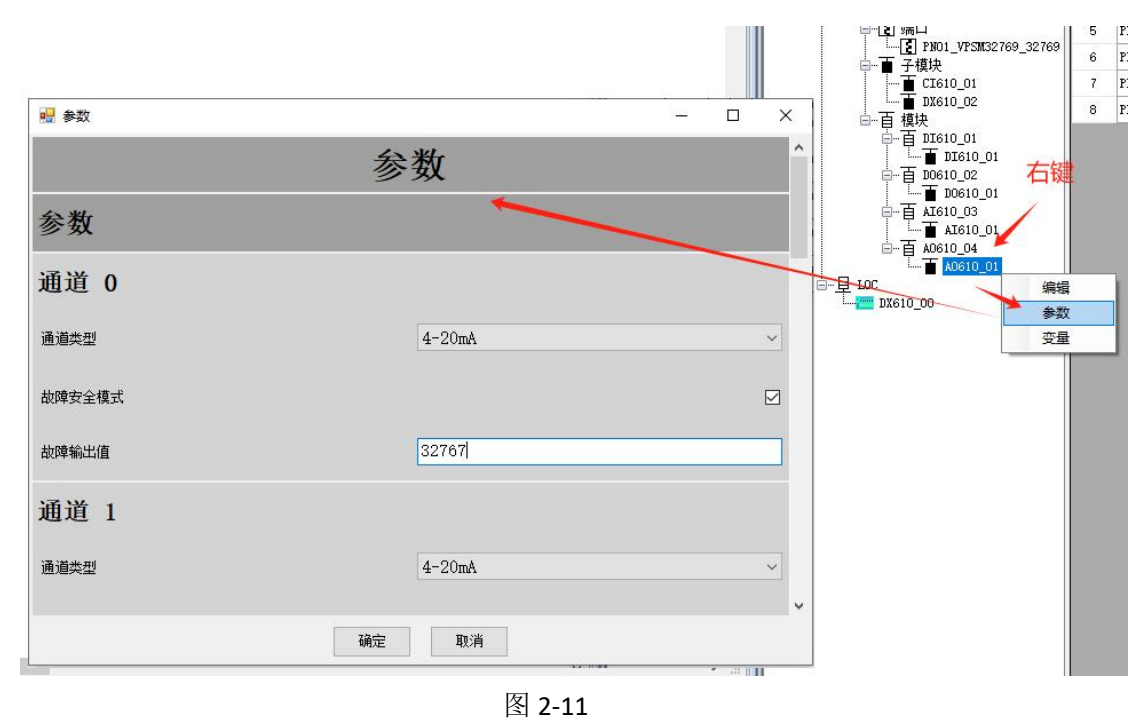

根据组态需求,可配置 AO 模块的通道类型与故障输出功能。

# 第3章 Truhigh P600 PLC 作为标准 Modbus 从站

本章节内容介绍 Truhigh P600 PLC 作为标准 Modbus 从站配置及与标准 Modbus 主站通讯相关案例。

1) 右键选择 MBS->启用: 启用作为 Modbus 从站功能。

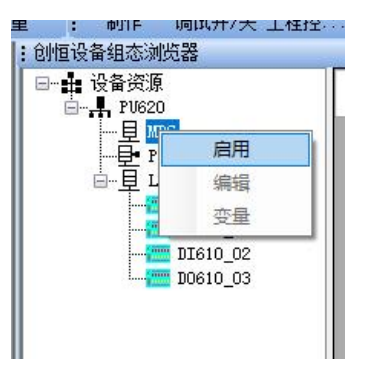

图 3-1

2) 右键选择 MBS->编辑: 修改从站通讯参数。

| □    | [<br>]   |
|------|----------|
|      | 禁用       |
| □直 [ | 编辑       |
|      | 变量       |
|      | DI610_02 |

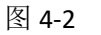

| 🚸 MBS配置      | -            |   | ×  |
|--------------|--------------|---|----|
| 从站ID:        | 1            | ~ |    |
| 通信协议:        | ModBus TCP   | ~ |    |
| 端口号 <b>:</b> | 502          |   |    |
| 串行端口:        | COM1 (RS485) |   |    |
| 延迟时间:        | 0            |   | 毫秒 |
| 超时时间:        | 1000         |   | 毫秒 |
| 确定           | 1 取消         |   |    |

图 3-3

从站 ID:PU620 作为从站时的 Modbus 地址 1-255; 延迟时间:响应主站延时返回时间,单位毫秒; 超时时间:判断主站连接超时时间,单位毫秒; 通信协议:Modbus TCP/RTU; 作为 Modbus TCP 从站时参数: 端口号:网络端口号; 作为 Modbus RTU 从站时参数:

- **串行端口**:可选择那个串口作为外部通讯。
- 3) 右键选择"变量", 弹出变量添加界面:

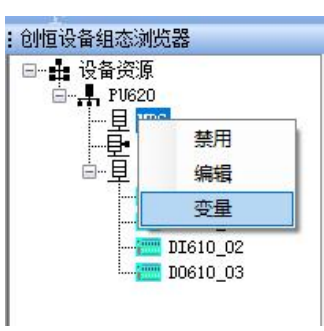

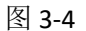

| 🔶 MBS变量 |       |      |       |     | _    |    |
|---------|-------|------|-------|-----|------|----|
|         | 导出 添加 | 批量添加 | 10 修改 | 批   | 量修改列 | 刪除 |
| 名称      | 数据类型  | 读写类型 | 地址    | OPC | 备注   |    |
|         |       |      |       |     |      |    |
|         |       |      |       |     |      |    |
|         |       |      |       |     |      |    |
|         |       |      |       |     |      |    |
|         |       |      |       |     |      |    |
|         |       |      |       |     |      |    |
|         |       |      |       |     |      |    |
|         |       |      |       |     |      |    |
|         |       |      |       |     |      |    |
|         |       |      |       |     |      |    |
|         |       |      |       |     |      |    |

图 3-5

**导出:**可把当前配置的变量点表导出到 csv 格式表格中,以便其他应用使用或者查看点表信息。

**添加:**添加单个变量; **批量添加:**添加多个有规律名称的变量; **修改:**修改所选中的变量属性; **批量修改列:**拖选变量后点击批量修改列; **删除:**删除所选中的变量;

4) 导出界面如下:

可把当前配置的变量点表导出到 csv 格式表格中,以便其他应用使用或者查 看点表信息。

|   | Ş            | 出 添加 | 10 批量添 | 加修改     | 坎 批 | 重修改列 | 刪除 |
|---|--------------|------|--------|---------|-----|------|----|
|   | 名称           | 数据类型 | 读写类型   | 地址      | OPC | 备注   |    |
| 1 | mbs_b_var000 | BOOL | 只读     | VX0. 0  | 否   |      |    |
|   |              |      |        |         |     |      |    |
|   |              |      | -      |         | -   |      |    |
|   |              |      | 🧇 文件类型 | - 0     | ×   |      |    |
|   |              |      |        |         |     |      |    |
|   |              |      | 文件类型:  | MCGSPro | ~   |      |    |
|   |              |      | 福宁     | 町当      | 1   |      |    |
|   |              |      | UHJE   | 40.44   |     |      |    |
|   |              |      |        |         |     |      |    |
|   |              |      |        |         |     |      |    |
|   |              |      |        |         |     |      |    |
|   |              |      |        |         |     |      |    |
|   |              |      |        |         |     |      |    |

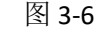

5) 单个变量添加和修改界面如下:

| 名称:   |      |   |       |    |   |     |  |
|-------|------|---|-------|----|---|-----|--|
| 数据类型: | BOOL | ~ | 读写类型: | 只读 | ~ |     |  |
| 地址偏移: |      |   | 位偏移:  | 0  | ~ | DPC |  |
| 备注:   |      |   |       |    |   |     |  |
|       |      |   |       |    |   |     |  |

图 3-7

名称:变量在全局变量表内显示名称;

数据类型: 变量数据类型;

读写类型: 主站对 PU620 的操作类型, 读写/只读;

地址偏移:从站变量的 V 区地址;

BOOL 数据地址范围为 0-125, 位偏移为 0-8;

非 BOOL 数据地址范围为 0-4000, 位偏移为 0;

位偏移:针对 BOOL 类型数据在地址内的位偏移 (0-8);

**OPC:** 是否作为 OPC 变量;

例如:添加以下变量时地址偏移和位偏移分别为

AA:地址偏移为 0, 位偏移为 0, 对应 Modbus 地址为线圈区 48000; BB:地址偏移为 0, 位偏移为 1, 对应 Modbus 地址为线圈区 48001; CC:地址偏移为 0, 位偏移为 2, 对应 Modbus 地址为线圈区 48002; DD:地址偏移为 0, 位偏移为 0, 对应 Modbus 地址为保持区 6000; EE:地址偏移为 2, 位偏移为 0, 对应 Modbus 地址为保持区 6001; FF:地址偏移为 6, 位偏移为 0, 对应 Modbus 地址为保持区 6003;

| -        | MBS变量 |      |        |        |      |    |    |
|----------|-------|------|--------|--------|------|----|----|
|          |       |      | 刷新全局变量 | 添加     | 批里添加 | 修改 | 刪除 |
|          | 名称    | 数据类型 | 读写类型   | 地址     | OPC  | 备注 |    |
| <b>1</b> | AA    | BOOL | 读写     | VX0. 0 | 否    |    |    |
| 2        | BB    | BOOL | 读写     | VXO. 1 | 否    |    |    |
| 3        | cc    | BOOL | 读写     | VX0.2  | 否    | -  |    |
| 4        | DD    | INT  | 读写     | vwo    | 否    |    |    |
| 5        | EE    | REAL | 读写     | VDF2   | 否    |    |    |
| 6        | FF    | INT  | 读写     | VW6    | 否    |    |    |
|          |       |      |        |        |      |    |    |
|          |       |      |        |        |      |    |    |
|          |       |      |        |        |      |    |    |
|          |       |      |        |        |      |    |    |

图 3-8

V 区变量地址与 Modbus 地址对应关系如下:

x为地址偏移,y为位偏移。BOOL类型数据为线圈寄存器,其他为保持寄存器。

| 数据类型        |        | Modbus 地址            | 通信功能码    | 系统显示地址 |
|-------------|--------|----------------------|----------|--------|
| 线圈(布尔数据)    | BOOL   | x <b>*</b> 8+y+48000 | 读1,写5/15 | VXx. y |
| 16 位 无符号二进制 | UINT   | x/2+6000             | 读3,写6/16 | VWUx   |
| 16 位 有符号二进制 | INT    | x/2+6000             | 读3,写6/16 | VWx    |
| 16位4位BCD    | WORD   | x/2+6000             | 读3,写6/16 | VWDx   |
| 32 位 无符号二进制 | UDINT  | x/2+6000             | 读3,写6/16 | VDUx   |
| 32 位 有符号二进制 | DINT   | x/2+6000             | 读3,写6/16 | VDx    |
| 32位8位BCD    | DWORD  | x/2+6000             | 读3,写6/16 | VDDx   |
| 32 位 浮点数    | REAL   | x/2+6000             | 读3,写6/16 | VDFx   |
| ASCII 字符串   | STRING | x/2+6000             | 读3,写6/16 | VBSx   |

说明: ASCII 字符串变量固定为 80 个字节长度。

6) 批量添加 V 区变量 批量添加主界面如下:

| 🪸 N | IBS变量 |      |   |            |   |      |     |    |     | _  | × |
|-----|-------|------|---|------------|---|------|-----|----|-----|----|---|
|     | 名称    | 数据类型 |   | 读写类型       | t | 地址   | 位地址 |    | OPC | 备注 | 1 |
| *1  |       | BOOL | ~ | 只读         | ~ |      | 0   | ~  |     |    |   |
|     |       |      |   |            |   |      |     |    |     |    |   |
|     |       |      |   |            |   |      |     |    |     |    |   |
|     |       |      |   |            |   |      |     |    |     |    |   |
|     |       |      |   |            |   |      |     |    |     |    |   |
|     |       |      |   |            |   |      |     |    |     |    |   |
|     |       |      |   |            |   |      |     |    |     |    |   |
|     |       |      |   |            |   |      |     |    |     |    |   |
|     |       |      |   |            |   |      |     |    |     |    |   |
|     |       |      |   |            |   |      |     |    |     |    |   |
|     |       |      |   |            |   |      |     |    |     |    |   |
|     |       |      |   |            |   |      |     |    |     |    |   |
|     |       |      |   |            |   |      |     |    |     |    |   |
|     |       |      |   |            |   |      |     |    |     |    |   |
| ŝ   |       |      |   |            |   |      |     |    |     |    |   |
|     |       |      |   |            |   |      |     |    |     |    |   |
|     |       |      |   |            |   |      |     |    |     |    |   |
|     |       |      |   |            |   |      | _   |    |     | -  |   |
|     |       | 刪除   |   | <b></b> 导入 |   | 批量生成 |     | 确定 | 取消  |    |   |

图 3-9

批量添加分为批量生成和导入两种方法:

批量生成: 单机批量生成按钮, 弹出批量生成规则界面, 如下:

| MBS变量批量生成     | An all  |       |
|---------------|---------|-------|
| 名称            |         |       |
| MASTER_V_#    |         |       |
| (使用#来插入当前号码)  |         |       |
| 起始: 0 🚖       | 终止:     | 100 🚔 |
| 📝 必要时填充前导 "0" |         |       |
| 预览:           |         |       |
| MASTER_V_000  |         |       |
| MASTER_V_100  |         |       |
| 地址            |         |       |
| 数据类型: INT     | •       |       |
| Vii#          |         |       |
| (使用#来插入当前号码)  |         |       |
| 記始: 0 🔺       |         |       |
| 271/2.        |         |       |
| 1993          |         |       |
| V#U           |         |       |
| VW199         |         |       |
|               |         |       |
| 读写类型: 读写      | ▼ ■ OPC |       |
| <u></u>       |         |       |
| · 甫.江.        |         |       |
|               |         |       |
|               |         |       |
|               |         |       |
|               |         |       |
| (使用#来插入当前号码)  |         |       |
| 福宁            | 即消      |       |
| RHILE         | 42/11   |       |

图 3-10

**名称:**变量名称,使用#来表示号码插入位置; **起始/终止:**号码的起始和结束(包含结束号码); **必要时填充前导"0"**:是否在号码前填充"0"; **数据类型:**所批量添加的变量数据类型; **起始:**变量起始地址;

读写类型:只读/读写;

| OPC: 所刻 | 和变量是否具有 OPC 属性。 |
|---------|-----------------|
| 选择确定,   | 按照上述配置添加的变量如下:  |

|    | 名称           | 数据类型 |   | 读写类型 |   | 地址  | 位地址 |   | OPC  | 备注 |  |
|----|--------------|------|---|------|---|-----|-----|---|------|----|--|
| 1  | MASTER_V_000 | INT  | - | 读写   | * | 0   | 0   | - |      |    |  |
| 2  | MASTER_V_001 | INT  | - | 读写   |   | 2   | 0   | • |      |    |  |
| 3  | MASTER_V_002 | INT  | - | 读写   |   | 4   | 0   | • |      | 24 |  |
| 4  | MASTER_V_003 | INT  | - | 读写   | - | 6   | 0   | - |      |    |  |
| 5  | MASTER_V_004 | INT  | - | 读写   | - | 8   | 0   | - |      |    |  |
| 6  | MASTER_V_005 | INT  | - | 读写   | - | 10  | 0   | - |      |    |  |
| 7  | MASTER_V_006 | INT  | - | 读写   | - | 12  | 0   | - |      |    |  |
| 8  | MASTER_V_007 | INT  | - | 读写   | - | ]14 | 0   | - |      |    |  |
| 9  | MASTER_V_008 | INT  | - | 读写   | - | 16  | 0   | • |      |    |  |
| 10 | MASTER_V_009 | INT  | - | 读写   | - | 18  | 0   | - |      |    |  |
| 11 | MASTER_V_010 | INT  | - | 读写   | - | 20  | 0   | - |      |    |  |
| 12 | MASTER_V_011 | INT  | - | 读写   | - | 22  | 0   | - |      |    |  |
| 13 | MASTER_V_012 | INT  | - | 读写   | - | 24  | 0   | - |      |    |  |
| 14 | MASTER_V_013 | INT  | - | 读写   | - | 26  | 0   | - |      |    |  |
| 15 | MASTER_V_014 | INT  | - | 读写   | - | 28  | 0   | - |      |    |  |
| 16 | MASTER_V_015 | INT  | - | 读写   | - | 30  | 0   | - |      |    |  |
| 17 | HACTER V OIG | TAT  | - | 法定   | - | 20  | 6   | - | (and |    |  |

图 3-11

在批量变量列表里面可以单独查看、修改某个变量,修改完成后点击确 定则再全 局变量表里面生成相应的变量,同时显示在从站V区变量表里 面,如下图:

|     | 名称                                 | 类型   | 用法       | 描述         |                |           | 地址        | 初个     |              | Schulders   |      |
|-----|------------------------------------|------|----------|------------|----------------|-----------|-----------|--------|--------------|-------------|------|
| 271 | A02_CM720_2_DO710_2_OUT_CH15       | BOOL | VAR_GL   | LOC(2)     | DP(2) IO(2) Ch | annel(15) | %QX6803.7 |        | 日金建设首组       | 段源<br>11710 |      |
| 272 | B A02_CM720_DP_CI720_2_A0710_3_OUT |      |          |            |                |           |           |        |              | MBS         |      |
| 273 | A02 CM720 2 AO710 3 OUT CH0        | INT  | VAR GL   | LOC(2)     | DP(2) IO(3) Ch | annel(0)  | %QW6804   |        | ⊕- <b>ī</b>  | 本地10        | 名    |
| 274 | A02_CM720_2_AO710_3_OUT_CH1        | INT  | VAR GI   | 100(2)     | DP(2) IO(3) Ch | annel(1)  | %QW6806   |        | ė-T          | 「从站         |      |
| 275 | A02_CM720_2_AO710_3_OUT_CH2        | INT  | 🚺 🚸 MBS3 | 5里         |                |           | 1.0100    |        |              |             |      |
| 276 | A02_CM720_2_AO710_3_OUT_CH3        | INT  |          |            |                | 副部合居市際    |           | Side 1 | 10.03.20.0.0 | 6834        | minó |
| 277 | A02_CM720_2_AO710_3_OUT_CH4        | INT  |          |            |                | 制新主同交里    |           | III.ax | 抗里涂加         | ISFX        | mix  |
| 278 | A02_CM720_2_AO710_3_OUT_CH5        | INT  | 4        | 3称         | 数据类型           | 读写类型      | 地址        | 0      | PC           | 备注          | *    |
| 279 | A02_CM720_2_AO710_3_OUT_CH6        | INT  | ▶ 1 MA   |            |                |           |           |        |              |             |      |
| 280 | A02_CM720_2_AO710_3_OUT_CH7        | INT  | 2 MA     | STER V 001 | INT            | 读写        | VW2       | 否      |              | 1           | =    |
| 281 | 🖂 MBS                              |      | 3 84     | STER V 002 | TNT            | 读写        | 784       | য      |              |             |      |
| 282 | MASTER_V_000                       | INT  | 3 1.5    | STER_7_002 | 141            | 映画        | 713       |        |              |             |      |
| 283 | MASTER_V_001                       | INT  | 4 11.4   | STER_V_003 | INT            | 读与        | VWS       | 1      | i            |             |      |
| 284 | MASTER_V_002                       | INT  | 5 MA     | STER_V_004 | INT            | 读写        | VN8       | 否      |              |             |      |
| 285 | MASTER_V_003                       | INT  | 6 M.A    | STER_V_005 | INT            | 读写        | VW10      | 否      |              |             |      |
| 286 | MASTER_V_004                       | INT  | 7 MA     | STER_V_006 | INT            | 读写        | VW12      | 否      |              |             |      |
| 287 | MASTER_V_005                       | INT  | 8 14     | STER V 007 | TNT            | 读写        | VW14      | 25     |              |             |      |
| 288 | MASTER_V_006                       | INT  | -        | GEER V 000 |                | 1472      | 1011      | 75     |              |             |      |
| 289 | MASTER_V_007                       | INT  | 9 MA     | STER_V_008 | INT            | 误与        | VW16      | 1      |              |             |      |
| 290 | MASTER_V_008                       | INT  | 10 MA    | STER_V_009 | INT            | 读写        | VW18      | 否      |              |             |      |
| 291 | MASTER_V_009                       | INT  | 11 MA    | STER_V_010 | INT            | 读写        | V#20      | 否      | 1            |             |      |
| 292 | MASTER_V_010                       | INT  | 12 MA    | STER_V_011 | INT            | 读写        | VW22      | 否      |              |             |      |
| 293 | MASTER_V_011                       | INT  | 13 MA    | STER V 012 | TNP            | 读写        | VW24      | ক      |              |             |      |
| 294 | MASTER_V_012                       | INT  |          | CTTP V OIO |                | 1410      | 1000      | 7      |              |             |      |
| 295 | MASTER_V_013                       | INT  | 14 MA    | SIEK_V_013 | INI            | 快与        | 9820      | Ĥ      |              | -           |      |
| 296 | MASTER_V_014                       | INT  | 15 MA    | STER_V_014 | INT            | 读写        | V#28      | 省      |              |             |      |
| 297 | MASTER_V_015                       | INT  | 16 MA    | STER_V_015 | INT            | 读写        | VW30      | 否      | 1            |             |      |
| 298 | MASTER_V_016                       | INT  | 17 MA    | STER_V_016 | INT            | 读写        | V¥32      | 否      |              |             |      |
| 299 | MASTER_V_017                       | INT  |          |            | 4.000          | 12000     |           |        | -            | <u></u>     |      |
| 300 | MASTER_V_018                       | INT  | VAR_GL   |            |                |           |           |        |              |             |      |
| 301 | I MASTER V 019                     | INT  | VAR GL   |            |                |           | l.        |        |              |             |      |

图 3-12

导入:点击"导入"按钮,选择导入文件类型

| 🔶 文件类型 | 22      |    | × |
|--------|---------|----|---|
| 文件类型:  | MCGSPro |    | ~ |
| 确定     |         | 取消 |   |

图 3-13

选择合法的变量点表文件:

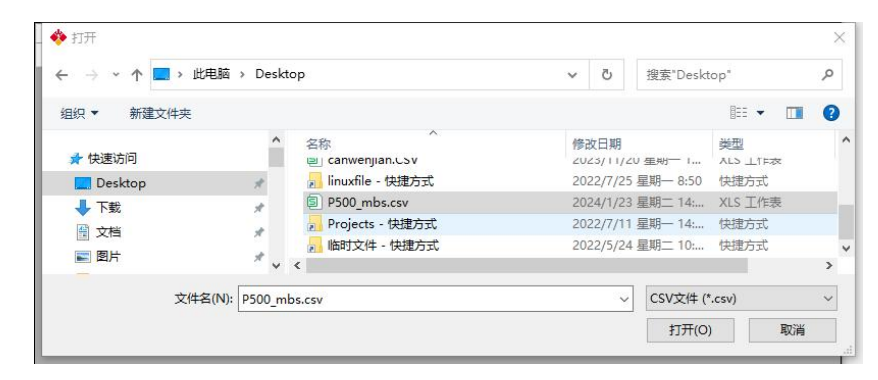

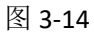

显示导入的变量点表:

|     | 名称         | 数据类型 |   | 读写类型 |   | 地址 | 位地址 |   | DPC | 备注 | ^ |
|-----|------------|------|---|------|---|----|-----|---|-----|----|---|
| ▶ 1 | DJ_1_MF    | BOOL | ~ | 读写   | ~ | 0  | 0   | ~ |     |    |   |
| 2   | DJ_1_MR    | BOOL | ~ | 读写   | ~ | 0  | 1   | ~ |     |    |   |
| 3   | DJ_1_JT    | BOOL | ~ | 读写   | ~ | 0  | 2   | ~ |     |    |   |
| 4   | YB_1_DRR   | BOOL | ~ | 读写   | ~ | 0  | 3   | ~ |     |    |   |
| 5   | YB_1_DRO   | BOOL | ~ | 读写   | ~ | 0  | 4   | ~ |     |    |   |
| 6   | YB_1_STO   | BOOL | ~ | 读写   | ~ | 0  | 5   | ~ |     |    |   |
| 7   | DJ_1_MF_JC | BOOL | ~ | 读写   | ~ | 0  | 6   | ~ |     |    |   |
| 8   | DJ_1_MR_JC | BOOL | ~ | 读写   | ~ | 0  | 7   | ~ |     |    |   |
| 9   | DJ_1_JT_JC | BOOL | ~ | 读写   | ~ | 1  | 0   | ~ |     |    |   |
| 10  | YB_1_RN    | BOOL | ~ | 读写   | ~ | 1  | 1   | ~ |     |    |   |
| 11  | YB_1_ALM   | BOOL | ~ | 读写   | ~ | 1  | 2   | ~ |     |    |   |
| 12  | DJ_2_MF    | BOOL | ~ | 读写   | ~ | 1  | 3   | ~ |     |    |   |
| 13  | DJ_2_MR    | BOOL | ~ | 读写   | ~ | 1  | 4   | ~ |     |    |   |
| 14  | DJ_2_JT    | BOOL | ~ | 读写   | ~ | 1  | 5   | ~ |     |    |   |
| 15  | YB_2_DRR   | BOOL | ~ | 读写   | ~ | 1  | 6   | ~ |     |    |   |
| 16  | YB_2_DR0   | BOOL | ~ | 读写   | ~ | 1  | 7   | ~ |     |    |   |
| 17  | YB_2_STO   | BOOL | ~ | 读写   | ~ | 2  | 0   | ~ |     |    | ~ |

图 3-15

并且可对点表查看修改,点击"确定"按钮,会自动逐条添加到全局变量表。 打开全局变量表如下:

| 网络<br>右触点<br>并行 | A00_Al610_01     A00_Dl610_02     A00_DO610_03     MBS mbs b var000 |       |              |   | □                                                                                                    |       |
|-----------------|---------------------------------------------------------------------|-------|--------------|---|----------------------------------------------------------------------------------------------------|-------|
| 右触点<br>并行       |                                                                     |       |              |   |                                                                                                    |       |
|                 |                                                                     |       |              |   |                                                                                                    |       |
|                 | mbs b var000                                                        |       |              |   |                                                                                                    | t     |
|                 | mbs b var000                                                        |       |              |   | in the second second |       |
|                 |                                                                     | BOOL  | VAR_GLOBAL   |   | DX61                                                                                                    | .0_00 |
| +42800          | DJ_1_MF                                                             | BOOL  | VAR_GLOBAL   |   | DT61                                                                                                    | 10 02 |
|                 | DJ_1_MR                                                             | BOOL  | VAR_GLOBAL   |   | D061                                                                                                    | 10_03 |
|                 | DJ_1_JT                                                             | BOOL  | VAR_GLOBAL   |   |                                                                                                    |       |
| 左侧曲             | YB_1_DRR                                                            | BOOL  | VAR_GLOBAL   |   |                                                                                                    |       |
|                 | YB_1_DRO                                                            | BOOL  | VAR_GLOBAL   |   |                                                                                                    |       |
| 右侧曲             | YB_1_STO                                                            | BOOL  | VAR_GLOBAL   |   |                                                                                                    |       |
|                 | DJ_1_MF_JC                                                          | BOOL  | VAR_GLOBAL   |   |                                                                                                    |       |
| 神古杰刑            | DJ_1_MR_JC                                                          | BOOL  | VAR_GLOBAL   |   |                                                                                                    |       |
|                 | DJ_1_JT_JC                                                          | BOOL  | VAR_GLOBAL   |   |                                                                                                    |       |
| -               | YB_1_RN                                                             | BOOL  | VAR_GLOBAL   |   |                                                                                                    |       |
| 复制FP            | YB_1_ALM                                                            | BOOL  | VAR_GLOBAL   |   |                                                                                                    |       |
|                 | DJ_2_MF                                                             | BOOL  | VAR_GLOBAL   |   |                                                                                                    |       |
| 切换FP            | DJ_2_MR                                                             | BOOL  | VAR_GLOBAL   |   |                                                                                                    |       |
|                 | DJ_2_JT                                                             | BOOL  | VAR_GLOBAL   |   |                                                                                                    |       |
|                 |                                                                     | loca: | 1999 01 00 V | 2 |                                                                                                    |       |
| 创建步             |                                                                     | . [   |              |   |                                                                                                    |       |

图 3-16

## 第4章 Truhigh P600 与 Modbus 主站通讯实例

本章节介绍 MCGS 触摸屏作为 Modbus 主站和 Truhigh P600 作为从站通讯的 案例。

## 4.1 添加莫迪康 Modbus 设备

## 4.1.1 添加 TCP 通信设备

打开 MCGS 软件新建工程,选择设备组态如下图所示在设备管理中添加通用 TCP/IP 父设备和莫迪康 ModbusTCP 设备(每个莫迪康设备可配置多种映像寄存 器类型 0xxxx, 1xxxx, 3xxxx, 4xxxx)。如下图例所示添加一个通用 TCP/IP 父 设备。

| MCGS嵌入版组态环境 - 设备组态:设备窗口                                                                                                    |                                                                                                    | Sump Product Bill States (#6                                         |
|----------------------------------------------------------------------------------------------------|----------------------------------------------------------------------------------------------------|----------------------------------------------------------------------|
| 文件(F) 编辑(E) 查看(V) 插入(I) 工具(T) 窗                                                                                                    | 聲□(W) 帮助(H)                                                                                                    |                                                                      |
|                                                                                                    | <u>8</u>                                                                                                    |                                                                      |
| ☆餐工具箱     文     ☆    ☆    ☆    ☆    ☆    ☆                                                                                                    | 版组态软件                                                                                                    | ·<br>设备组态:设备窗口*<br>☞ 通用TCPIP父设备0[通用TCP/IP父设备]<br>☞ 设备0[莫迪康ModbusTCP] |
| 设备管理       可透设备       日 ● 第100       日 ● 第100       日 ● 第100       日 ● 第100       日 ● 第100       日 ● 第100       日 ● 第100       日 ● 第100       日 ● 第100       日 ● 第100       日 ● 第100       日 ● 第100       日 ● 第100       日 ● 第100       日 ● ● 第100       日 ● ● 第100       日 ● ● 第100       日 ● ● ● ● ● ● ● ● ● ● ● ● ● ● ● ● ● ● ● | 送定设备           设备名称         驱动程序           通用CD/VP/C设备         通用CD/VP/C设备           通用串口父设备         通用串口父设备           西门子_ST200PPI         D:\MCGSE\Progr           芝素FX系列编程口         D:\MCGSE\Progr           其應MundbestLink         D:\MCGSE\Progr           莫迪康ModbusTCP         D:\MCGSE\Progr |                                                                      |
| ●用中口×收爾<br>● 通用TCP/IP父设备                                                                                                    |                                                                                                    |                                                                      |
| 增加 剛除 安装                                                                                                    | 确认 取消                                                                                                    |                                                                      |

图 4-1

## 4.1.2 编辑 TCP 父设备属性

双击 TCP/IP 父设备弹出通用 TCP/IP 设备属性编辑对话框,设置服务器/客户设置为客户端,本地 IP 地址为触摸屏 IP 地址,远程 IP 地址为 CPU IP 地址,远程端口号为 CPU 的端口固定为 502,如下图:

| 话      | 备属性名  | 设备属性▲  |                          |  |  |  |
|--------|-------|--------|--------------------------|--|--|--|
| 初始工作状  | 态     | 1 - 启动 |                          |  |  |  |
| 最小采集周; | 期(ms) | 1000   |                          |  |  |  |
| 网络类型   |       |        | 1 - TCP                  |  |  |  |
| 服务器/客户 | 设置    |        | 0 - 客户<br>192.168.100.10 |  |  |  |
| 本地IP地址 |       |        |                          |  |  |  |
| 本地端口号  |       |        | 3000                     |  |  |  |
| 远程IP地址 |       |        | 192.168.100.160          |  |  |  |
| 远程端口号  |       | 502 🔽  |                          |  |  |  |

图 4-2

## 4.1.3 添加 RTU 通信设备

打开 MCGS 软件新建工程,选择设备组态如下图所示在设备管理中添加通用 串口父设备和莫迪康 Modbus RTU 设备(每个莫迪康设备可配置多种映像寄存器类型 0xxxx,1xxxx,3xxxx,4xxxx)。如下图例所示添加一个通用串口父设备。

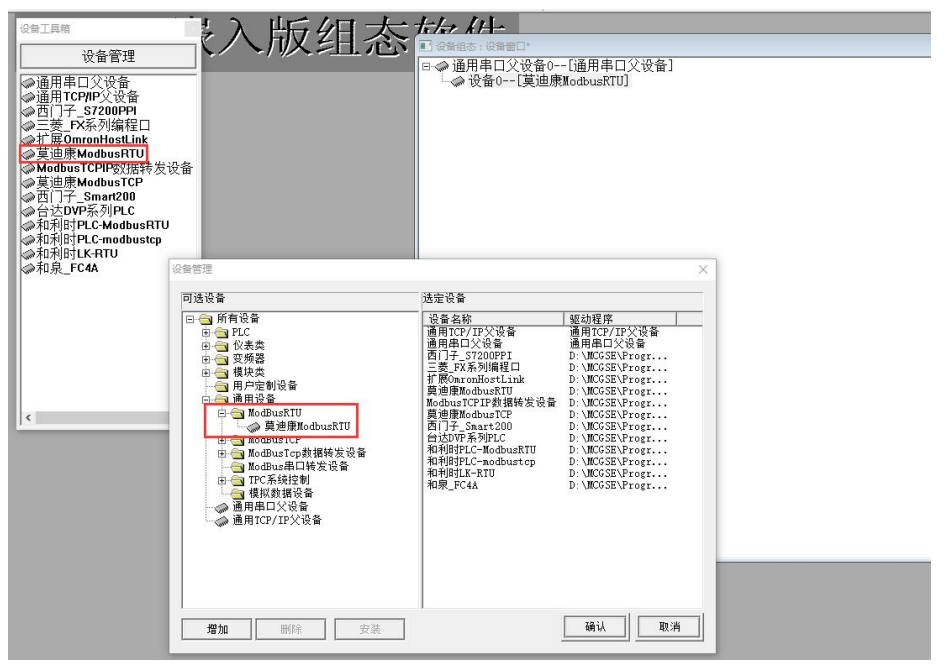

图 4-3

## 4.1.4 编辑 RTU 父设备属性

| 12.11        | 局住有  | ····································· |  |  |  |
|--------------|------|---------------------------------------|--|--|--|
| 设备名称         |      | 通用串口父设备0                              |  |  |  |
| 设备注释         |      | 通用串口父设备                               |  |  |  |
| 初始工作状态       |      | 1 - 启动                                |  |  |  |
| 最小采集周期(      | (ms) | 1000                                  |  |  |  |
| 串口端口号(1~255) |      | 1 - COM2                              |  |  |  |
| 通讯波特率        |      | 6 - 9600                              |  |  |  |
| 数据位位数        |      | 1 - 8位                                |  |  |  |
| 停止位位数        |      | 0 - 1位                                |  |  |  |
| 数据校验方式       |      | 0 - 无校验                               |  |  |  |

双击通用串口父设备弹出设备属性编辑对话框,设置串口通讯参数与 PU620 一致,如下图:

图 4-4

## 4.1.5 子设备添加通道

TCP 子设备和 RTU 子设备添加通道方式一致,下面以 RTU 子设备为例。 子设备属性里面 32 位整数和 32 位浮点数选择 2-3412,其他默认。 点击"增加设备通道"

| 驱动构件信息:                                                |                                                                    | 索引   | 连接变量 | 通道名称                                    | 通道处理 | 增加设备通道                                        |
|--------------------------------------------------------|--------------------------------------------------------------------|------|------|-----------------------------------------|------|-----------------------------------------------|
| :动版本信息: 5.020000<br>:动模版信息: 新驱动模版<br>:社文件略な、D.N.UCCCDD |                                                                    | 0000 |      | 通讯状态                                    |      | 删除设备通道                                        |
| 驱动文件路径: D:\MCGSE\H                                     | a)女件路径: D:\MCGE\Program\drivers\通用设备\modbusr<br>(計250)(1):11-1550) |      |      | 只读10001                                 |      |                                               |
| 驱动预留信息: 0.000000<br>通道处理拷贝信息: 无                        |                                                                    | 0002 |      | 只读10002                                 |      | 删除全部通道                                        |
|                                                        |                                                                    | 0003 |      | 只读10003                                 |      | 快速连接变量                                        |
|                                                        |                                                                    | 0004 |      | 只读10004                                 |      | 刪除连接变量                                        |
|                                                        |                                                                    | 0000 |      | 只读10005                                 |      |                                               |
|                                                        |                                                                    | 0000 |      | 二 二 一 一 一 一 一 一 一 一 一 一 一 一 一 一 一 一 一 一 |      | 删除全部连接                                        |
|                                                        |                                                                    | 0008 |      | 只读10008                                 |      | 通道处理设置                                        |
|                                                        |                                                                    | _    |      |                                         |      | 通道处理删除                                        |
| 设备属性名                                                  | 设备属性值                                                              |      |      |                                         |      | 通道处理复制                                        |
| 初始工作状态                                                 | 1 - 启动                                                             |      |      |                                         |      | 通道处理粘则                                        |
| 最小采集周期(ms)                                             | 100                                                                |      |      |                                         |      | 通道处理全册                                        |
| 设备地址                                                   | 1                                                                  |      |      |                                         |      | <u> 一</u> 一 ー に を 、 回 、 ー 、 ー 、 に を 、 回 、 ー 、 |
| 通讯等待时间                                                 | 200                                                                |      |      |                                         |      | 启动设备调证                                        |
| 快速采集次数                                                 | 0                                                                  |      |      |                                         |      | 停止设备调试                                        |
| 16位整数解码顺序                                              | 0 - 12                                                             |      |      |                                         |      | 设备信息导出                                        |
| 32位整数解码顺序                                              | 2 - 3412 💌                                                         |      |      |                                         |      |                                               |
| 32位浮点数解码顺序                                             | 2 - 3412                                                           |      |      |                                         |      | (町信息寺八                                        |
| 校验方式                                                   | 0 - LH[低字节,高字节]                                                    |      |      |                                         |      | 打开设备帮助                                        |
| 分块采集方式                                                 | 0 - 按最大长度分块                                                        |      |      |                                         |      | 设备组态检查                                        |
|                                                        |                                                                    |      |      |                                         |      | 75 11                                         |
| 4区16位写功能码选择                                            | 0 - 0x06                                                           |      |      |                                         |      | ・ ・ ・ ・ ・ ・ ・ ・ ・ ・ ・ ・ ・ ・ ・ ・ ・ ・ ・         |

图 4-5

在基本属性设置里面,选择通道类型、通道地址、数据类型、通道个数以及 读写方式,莫迪康设备通道地址起始为1,如下图案例所示:

| 基本属性设置      |             |                 |
|-------------|-------------|-----------------|
| 通道类型 [0区]输  | 出继电器 ▼ 数据类型 | *               |
| 通道地址 1      | 通道个数 8      |                 |
| 卖写方式 🛛 🕥 只读 | ● 只写 ● 读写   |                 |
| 扩展属性设置——    |             |                 |
| 扩展属性名 🗌     | . 扩展属性值     |                 |
| 1           |             | to contract out |

图 4-6

## Modbus 变量通道类型以及通道地址与 PU620 变量对应关系如下:

#### [1 区]输入继电器,表 4-1

| 通道类型      | 通道地址 | 数据类型 | 功能码 | P600 地址      | 地址计算                |
|-----------|------|------|-----|--------------|---------------------|
| [1区]输入继电器 | Ζ    | BOOL | 2   | IXx.y(DI 模块) | $(Z-1) =_X * 8 + y$ |

例如通道配置如下:

Ine

| 驱动构件信息:                         |                                   | 索引     | 连接变量 | 通道名称                                    | 通道处理 | 增加设备通道            |
|---------------------------------|-----------------------------------|--------|------|-----------------------------------------|------|-------------------|
| 驱动版本信息:5.020000<br>呕动搏断信息,或呕动搏断 | ۲                                 | 0000   |      | 通讯状态                                    |      | 删绘设备通道            |
| 驱动文件路径: D:\MCGSE\               | 、<br>Program\drivers\通用设备\modbusr | 0001   |      | 只读10001                                 |      |                   |
| 驱动预留信息: 0.000000<br>通道处理拷贝信息: 无 |                                   | 0002   |      | 只读10002                                 |      | 删除全部通道            |
|                                 |                                   | 0003   |      | 只读10003                                 |      | 此违法按恋母            |
|                                 |                                   | 0004   |      | 只读10004                                 |      | 大压压按又里            |
|                                 |                                   | 0005   |      | 只读10005                                 |      | 删除连接变量            |
|                                 |                                   | 0006   |      | 只读10006                                 |      | 回((今今朝)太太         |
|                                 |                                   | 0007   |      | 只读10007                                 |      |                   |
|                                 |                                   | 0008   |      | 只读10008                                 |      | 通道处理设置            |
|                                 |                                   | 0009   |      | 只读10009                                 |      | 12 12 bl rElenino |
|                                 |                                   | 0010   |      | 只读10010                                 |      | 通道处理删除            |
| 设备属性名                           | 设备属性值 ▲                           | 0011   |      | 只读10011                                 |      | 通道处理复制            |
|                                 |                                   | 0012   |      | 只读10012                                 |      | 12 M H M H H      |
| 内部属性]                           | 设置设备内部属性                          | 0013   |      | 只读10013                                 |      | 通追处埋粘贴            |
| R集优化                            | 1-优化                              | 0014   |      | 只读10014                                 |      | 诵道处理全删            |
| 设备名称                            | 设备0                               | 0010   |      | 二、庚10015                                |      |                   |
| 9备注释                            | 草油康ModbusRTII                     | 0010   |      | 二 一 一 一 一 一 一 一 一 一 一 一 一 一 一 一 一 一 一 一 |      | 启动设备调试            |
| NALLEN<br>D.始工作状态               | 1 - 户市                            | 0018   |      | 口读10018                                 |      | 停止设备调试            |
|                                 | 1 /===//                          | 0019   |      | 只读10019                                 |      |                   |
| 页小米集周期(ms)                      | 100                               | 0020   |      | 只读10020                                 |      | 设备信息导出            |
| 设备地址                            | 1                                 | 0021   |      | 只读10021                                 |      | 设备信息导入            |
| 通讯等待时间                          | 200                               | 805468 |      |                                         |      |                   |
| 央速采集次数                          | 0                                 |        |      |                                         |      | 打开设备帮助            |
| 6位整数解码顺序                        | 0 - 12                            |        |      |                                         |      | 设备组态检查            |
| 2位整数解码顺序                        | 0 - 1234                          |        |      |                                         |      | 确 认               |
| 2倍溪占粉銀四順度                       | n = 1994                          |        |      |                                         |      | Hn 344            |

图 4-7

#### 地址对应关系如下:表 4-2

| 通道名称     | 通道地址 | P600 地址              | 地址计算                        |
|----------|------|----------------------|-----------------------------|
| 只读 10001 | 1    | IX <mark>0</mark> .0 | (1-1)= <mark>0</mark> *8+0  |
| 只读 10002 | 2    | IX <mark>0</mark> .1 | (2-1)= <mark>0</mark> *8+1  |
| 只读 10010 | 10   | IX <mark>1</mark> .1 | (10-1)= <mark>1</mark> *8+1 |
| 只读 10021 | 21   | IX2.4                | (21-1)= <mark>2</mark> *8+4 |

#### [0 区]输出继电器,表 4-3

| 通道类型      | 通道地址       | 数据类型 | 功能码      | P600 地址 | 地址计算                 |
|-----------|------------|------|----------|---------|----------------------|
| [0区]输出继电器 | Z(1-48000) | BOOL | 读1,写5/15 | QXx.y   | (Z-1)=x <b>*</b> 8+y |
|           |            |      |          | (DO 模块) |                      |
| [0区]输出继电器 | Z (48001–) | BOOL | 读1,写5/15 | VXx.y   | (Z-48001) = x*8+y    |
|           |            |      |          | (V 区变量) |                      |
|           |            |      |          |         |                      |

图 4-8

| 驱动构件信息:                           |                                   | 索引   | 连接变量 | 通道名称     | 通道处理 | 增加设备通道      |
|-----------------------------------|-----------------------------------|------|------|----------|------|-------------|
| 驱动版本信息: 5.020000                  | <u>.</u>                          | 0000 |      | 通讯状态     |      | mile会になる 決め |
| 驱动模成信息: 新驱动模员<br>驱动文件路径·D·\MCGSE\ | ?<br>Program\drivers\通用设备\modbusr | 0001 |      | 读写00001  |      | 前际设备通道      |
| 驱动预留信息: 0.000000                  |                                   | 0002 |      | 读写00002  |      | 删除全部通道      |
| <u> 通</u> 』処埋拷贝信息: 九              |                                   | 0003 |      | 读写00003  |      |             |
|                                   |                                   | 0004 |      | 读写00004  |      | 快速连接发生      |
|                                   |                                   | 0005 |      | 读写00005  |      | 刪除连接变量      |
|                                   |                                   | 0006 |      | 读写00006  |      |             |
|                                   |                                   | 0007 |      | 读写00007  |      | 通道处理设置      |
|                                   |                                   | 0008 |      | 读写00008  |      |             |
|                                   |                                   | 0009 |      | 读写00009  |      |             |
|                                   |                                   | 0010 |      | 读与00010  |      | 通追处理删除      |
| 设备属性名                             | 设备属性值 🔺                           | 0011 |      | 读与00011  |      | 诵道处理复制      |
|                                   |                                   | 0012 |      | 读与00012  |      |             |
| [内部属性]                            | 设置设备内部属性                          | 0013 |      | 读与00013  |      | 通道处理粘贴      |
| 采集优化                              | 1-优化                              | 0014 |      | 医与00014  |      | 通道处理全册      |
| 设备名称                              | 设备0                               | 0015 |      | 读写00010  |      |             |
| 设备注释                              | 莫迪康ModbusRTU                      | 0017 |      | 读写048001 |      | 启动设备调词      |
| 初始工作状态                            | 1 - 白动                            | 0018 |      | 读写048002 |      | 停止设备调试      |
| の加工作状态                            | 100                               | 0019 |      | 读写048004 |      |             |
| 販小米集周期(ms)                        | 100                               | 0020 |      | 读写048005 |      | 设备信息导出      |
| 设备地址                              | 1                                 | 0021 |      | 读写048006 |      | 设备信息导入      |
| 通讯等待时间                            | 200                               | 0022 |      | 读写048007 |      |             |
| 快速采集次数                            | 0                                 | 0023 |      | 读写048008 |      | 打开设备帮助      |
| 16位整数解码顺序                         | 0 - 12                            | 0024 |      | 读写048009 |      | 设备组态检查      |
| 32位整数解码顺序                         | 0 - 1234                          | 0025 |      | 读写048010 |      | 742 11      |
| 22倍浮占朱貂和晒皮                        | n = 1994                          |      |      |          |      |             |
| •                                 | •                                 |      |      |          |      | 取 消         |

#### 图 4-9

地址对应关系如下:表 4-4

| 通道名称      | 通道地址  | P600 地址              | 地址计算                               |
|-----------|-------|----------------------|------------------------------------|
| 读写 00001  | 1     | QX <mark>0</mark> .0 | (1-1)= <mark>0</mark> *8+0         |
| 读写 00002  | 2     | <b>QX</b> 0.1        | (2-1)= <mark>0</mark> *8+1         |
| 读写 00010  | 10    | QX <mark>1</mark> .1 | (10-1)= <mark>1</mark> *8+1        |
| 读写 00015  | 15    | QX1.6                | (15-1)= <mark>1</mark> *8+6        |
| 读写 048001 | 48001 | VX <mark>0</mark> .0 | (48001-48001)= <mark>0</mark> *8+0 |
| 读写 048002 | 48002 | VX <mark>0</mark> .1 | (48002-48001)=0*8+1                |
| 读写 048010 | 48010 | VX1.1                | (48010-48001)= <mark>1</mark> *8+1 |
|           |       |                      |                                    |

[3 区]输入寄存器,表 4-5

| 通道类型      | 通道地址 | 数据类型     | 功能码 | P600 地址    | 地址计算      |
|-----------|------|----------|-----|------------|-----------|
| [3区]输入寄存器 | Ζ    | UINT/INT | 4   | IWx(AI 模块) | x=(Z-1)*2 |

| 2月7月1月1日                        |                               | (# 3)       | 1 1 1 1 1 1 1 1 1 1 1 1 1 1 1 1 1 1 1 | 12 12 5 15       |      |                                         |
|---------------------------------|-------------------------------|-------------|---------------------------------------|------------------|------|-----------------------------------------|
| 驱动构件信息:<br>驱动版本信息:5.020000      |                               | <u> </u> 案5 | 连接受重                                  |                  | 進追处埋 | 眉加以貧悪涯                                  |
| 驱动模版信息:新驱动模版                    |                               | 0000        |                                       | <b>通</b> 讯状态     |      | 删除设备通道                                  |
| 驱动文件路径: D:\MCGSE\P              | 'rogram\drivers\通用设备\modbusr' | 0001        |                                       | 只读3WUBUUU1       |      | nuleo A della la                        |
| 涎幼琐蛋信息: 0.000000<br>通道处理拷贝信息: 无 |                               | 0002        |                                       | 只读3W0B0002       |      | 「「「「「「「」」「「」」「「」」「」「」」「」」「「」」「」」「」」「」」「 |
|                                 |                               | 0003        |                                       | 二 英 3 10 00 00 3 |      | 快速连接变重                                  |
|                                 |                               | 0004        |                                       | □ 读3WTB0005      |      | 则除法检恋国                                  |
|                                 |                               | 0006        |                                       | 只读3WUB0006       |      |                                         |
|                                 |                               | 0007        |                                       | 只读3WUB0007       |      | 刪除全部连接                                  |
|                                 |                               | 0008        |                                       | 只读3WUB0008       |      | 通道处理设置                                  |
|                                 |                               | 0009        |                                       | 只读3₩UB0009       |      |                                         |
|                                 |                               | >0010       |                                       | 只读3₩UB0010       |      | 通道处理删除                                  |
| 识久屈胡力                           |                               | 0011        |                                       | 只读3WB0011        |      | 通道办理复制                                  |
| 以田馬住石                           | 以前馬11月                        | 0012        |                                       | 只读3₩B0012        |      | 一直过生变呢                                  |
| [内部属性]                          | 设置设备内部属性                      | 0013        |                                       | 只读3WB0013        |      | 通道处理粘贴                                  |
| 采集优化                            | 1-优化                          | 0014        |                                       | 只读3WB0014        |      | 通道办理全册                                  |
| 设备名称                            | 设备0                           | 0015        |                                       | 只读3WB0015        |      | 西海水生主师                                  |
| 设备注释                            | 首油序WodbugBTH                  | 0015        |                                       | 只读3WBUU16        |      | 启动设备调试                                  |
| 初始工作出去                          | 美国康MOIDUSKIO                  | 0017        |                                       | 二 戻 3 1/15 0017  |      | 信止设备调计                                  |
| 彻媚工1F状态                         | 1 - )===)                     | 0010        |                                       | 二读3080018        |      | 19 IL 60 14 09 14                       |
| 载小米集周期(ms)                      | 100                           | 0020        |                                       |                  |      | 设备信息导出                                  |
| 设备地址                            | 1                             | 1923 0000   |                                       | ,(()(0)          |      | 设备信息导入                                  |
| 通讯等待时间                          | 200                           |             |                                       |                  |      |                                         |
| 快速采集次数                          | 0                             |             |                                       |                  |      | 打开设备帮助                                  |
| 16位整数解码顺序                       | 0 - 12                        | -           |                                       |                  |      | 设备组态检查                                  |
| 32位整数解码顺序                       | 0 - 1234                      |             |                                       |                  |      | 确认                                      |
| 22倍湾占粉留玛崎皮                      | 0 - 1994                      |             |                                       |                  |      | -                                       |

图 4-11

地址对应关系如下:表 4-6

| 通道名称        | 通道地址 | P600 地址            | 地址计算                    |
|-------------|------|--------------------|-------------------------|
| 只读 3WUB0001 | 1    | IW <mark>0</mark>  | <mark>0</mark> =(1−1)*2 |
| 只读 3WUB0002 | 2    | IW2                | <mark>2</mark> =(2-1)*2 |
| 只读 3WUB0007 | 7    | IW12               | <b>12</b> =(7-1)*2      |
| 只读 3WB00011 | 11   | IW <mark>20</mark> | <b>20</b> =(11-1)*2     |
| 只读 3WB00014 | 14   | IW <mark>26</mark> | <b>26</b> =(14-1)*2     |
| 只读 3WB00020 | 20   | IW <mark>38</mark> | <b>38</b> =(20−1)*2     |

## [4 区]输出寄存器,表 4-7

| 通道类型        | 通道地址      | 数据类型     | 功能码      | P600 地址 | 地址计算               |
|-------------|-----------|----------|----------|---------|--------------------|
|             | Z(1-6000) | INT/UINT | 读3,写6/16 | QWx     | $_{X}=(Z-1)*2$     |
| 「4 反1 体山安左田 |           |          |          |         | (AO 模块)            |
|             | Z (6001–) | UINT     |          | VWUx    |                    |
|             |           | INT      |          | VWx     |                    |
|             |           | WORD     |          | VWDx    |                    |
| [4 亾] 制币可什品 |           | UDINT    | 读3,写6/16 | VDUx    | x = (Z - 6001) * 2 |
|             |           | DINT     |          | VDx     | V 区变量              |
|             |           | DWORD    |          | VDDx    |                    |
|             |           | REAL     |          | VDFx    |                    |
|             |           | STRING   |          | VBSx    |                    |

| 驱动构件信息:                         |                              | 索引   | 连接变量 | 通道名称                   | 通道处理 | 增加设计         | 备通道            |
|---------------------------------|------------------------------|------|------|------------------------|------|--------------|----------------|
| 枢动版本信息:5.020000<br>枢动横断信息:新枢动横断 |                              | 0000 |      | 通讯状态                   |      | 删除分子         | 各通道            |
| 驱动文件路径:D:\MCGSE\                | Program\drivers\通用设备\modbusr | 0001 |      | 读写4WUB0001             |      | 001925 52 1  | 単 匝 炬          |
| 驱动预留信息: 0.000000<br>高诺处理性风信息 工  |                              | 0002 |      | 读写4₩UB0002             |      | 删除全部         | 部通道            |
| 围煌处理拷贝信息: 无                     |                              | 0003 |      | 读写4WUB0003             |      | 中 速 连 ź      | 接弯角            |
|                                 |                              | 0004 |      | 读与4₩0B0004             |      | - MALLES     | 1×~=           |
|                                 |                              | 0005 |      | 读与4₩0B0005             |      | 删除连续         | 接变重            |
|                                 |                              | 0000 |      | 读与4WBUUU6<br>法写4WB0007 |      | 删除全行         | 部连转            |
|                                 |                              | 0007 |      | 读写4WB0007              |      |              | 4F             |
|                                 |                              | 0000 |      | 读写4100000              |      | 通道处理设:       | 理设置            |
|                                 |                              | 0010 |      | 读写4WB0010              |      | 诵道处于         | 理删防            |
|                                 |                              | 0011 |      | 读写4WUB6001             |      | 100 144 11 1 |                |
| 设备属性名                           | 设备属性值 一                      | 0012 |      | 读写4WUB6002             |      | 通道处址         | 建夏市            |
| [内部属性]                          |                              | 0013 |      | 读写4₩036003             |      | 通道处于         | 理粘则            |
| 采集优化                            | 1-优化                         | 0014 |      | 读写4\UB6004             |      | ·潘·若 55.1    | m<br>A         |
|                                 |                              | 0015 |      | 读写4WUB6005             |      | <u>m</u> axr | 注王の            |
| (X 田 伯 11)<br>(1) 久 汗 42        |                              | 0016 |      | 读与4DF6006              |      | 启动设行         | 备调讨            |
| 皮面注释<br>原从 无 伤 小 <del>五</del>   | 莫迪康modbusk10                 | 0017 |      | 读与4DF6008<br>法F4DF6008 |      | 信止退金         | 冬间;            |
| <u> </u>                        | 1 - 启动                       | 0018 |      | 读写4DF6010<br>读写4DF6012 |      | 19 IL 1X 1   | 비민민            |
| 最小采集周期(ms)                      | 100                          | 0019 |      | 读写4DF6012              |      | 设备信则         | 息导出            |
| <b>设备地</b> 址                    | 1                            | 0020 |      | K-94010014             |      | 设备信户         | 自己)            |
| 通讯等待时间                          | 200                          |      |      |                        |      |              | Gr (17         |
| 快速采集次数                          | 0                            |      |      |                        |      | 打开设备         | 备帮助            |
| 16位整数解码顺序                       | 0 - 12                       |      |      |                        |      | 设备组织         | 态检查            |
| 32位整数解码顺序                       | 0 - 1234                     | -    |      |                        |      | 确            | i              |
| 的倍率占粉龆和临床                       | n = 1994                     | -    |      |                        |      | Π            | <sub>2</sub> 년 |

图 4-12

地址对应关系如下:表 4-8

| 通道名称        | 通道地址 | P600 地址             | 备注                             |
|-------------|------|---------------------|--------------------------------|
| 读写 4WUB0001 | 1    | QW <mark>0</mark>   | <mark>0</mark> =(1-1)*2        |
| 读写 4WUB0004 | 4    | QW <mark>6</mark>   | <mark>6</mark> =(4-1)*2        |
| 读写 4WB0008  | 8    | QW <mark>14</mark>  | <mark>14</mark> =(8-1)*2       |
| 读写 4WUB6001 | 6001 | VWU <mark>0</mark>  | <mark>0</mark> =(6001-6001)*2  |
| 读写 4WUB6005 | 6005 | VWU <mark>8</mark>  | <mark>8</mark> =(6005-6001)*2  |
| 读写 4DF6006  | 6006 | VDF <mark>10</mark> | 10=(6006-6001)*2               |
| 读写 4DF6012  | 6012 | VDF <mark>22</mark> | <mark>22</mark> =(6012-6001)*2 |

# 4.2 添加创恒 PLC\_Modbus 设备

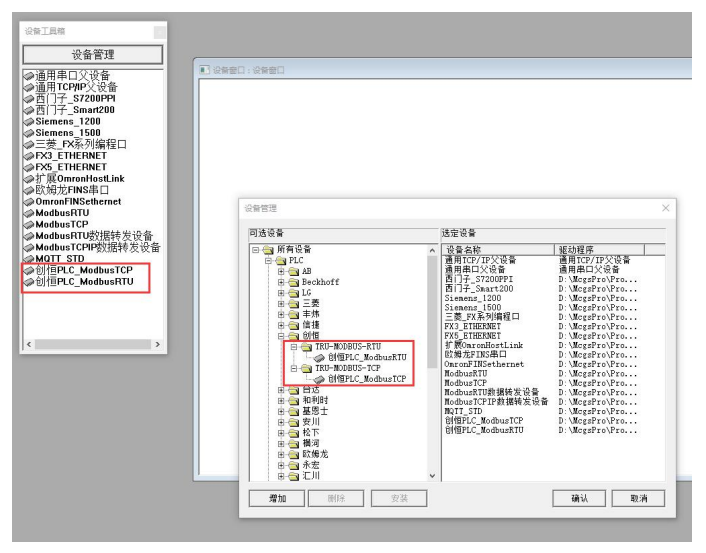

图 4-13

## 4.2.1 添加创恒 PLC\_ModbusTCP 通信设备

打开 MCGS Pro 软件新建工程,选择设备组态如下图所示在设备管理中添加 通用 TCP/IP 父设备和创恒 PLC\_ModbusTCP 设备,如下图例所示:

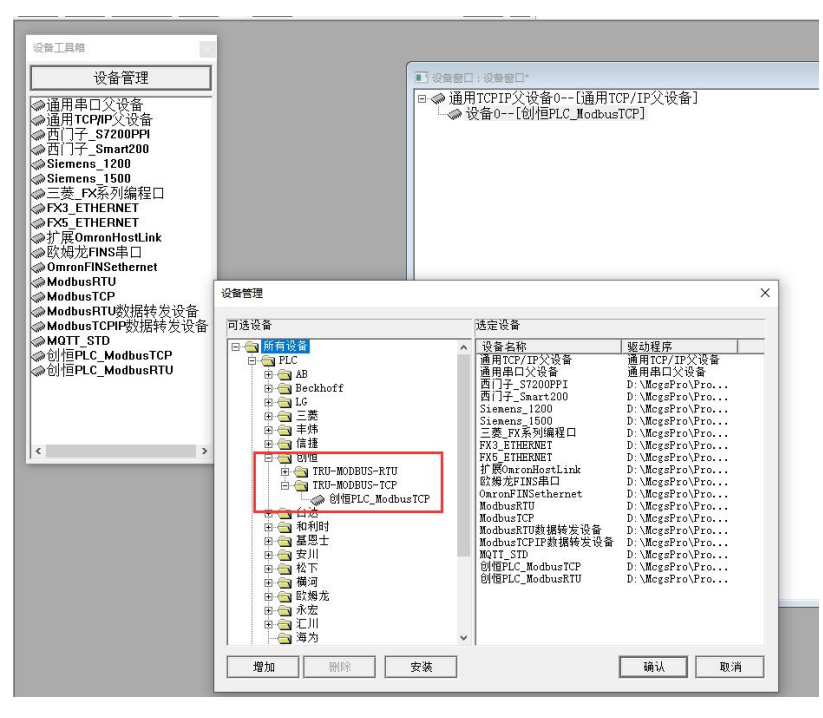

图 4-14

## 4.2.2 编辑 TCP/IP 父设备属性

双击 TCP/IP 父设备弹出通用 TCP/IP 设备属性编辑对话框,设置服务器/客户设置为客户端,本地 IP 地址为触摸屏 IP 地址,远程 IP 地址为 CPU IP 地址,远程端口号为 CPU 的端口固定为 502,如下图:

| 设备属性名      | 设备属性值         |  |  |
|------------|---------------|--|--|
| 设备名称       | 通用TCPIP父设备0   |  |  |
| 设备注释       | 通用TCP/IP父设备   |  |  |
| 初始工作状态     | 1 - 启动        |  |  |
| 最小采集周期(ms) | 1000          |  |  |
| 网络类型       | 1 - TCP       |  |  |
| 服务器/客户设置   | 0 - 客户        |  |  |
| 本地IP地址     | 192.168.0.190 |  |  |
| 本地端口号      | 0             |  |  |
| 远程IP地址     | 192.168.0.10  |  |  |
| 远程端口号      | 502           |  |  |
|            |               |  |  |

图 4-15

## 4.2.3 添加创恒 PLC\_ModbusRTU 通信设备

打开 MCGS Pro 软件新建工程,选择设备组态如下图所示在设备管理中添加 通用串口父设备和创恒 PLC\_ModbusRTU 设备,如下图例所示:

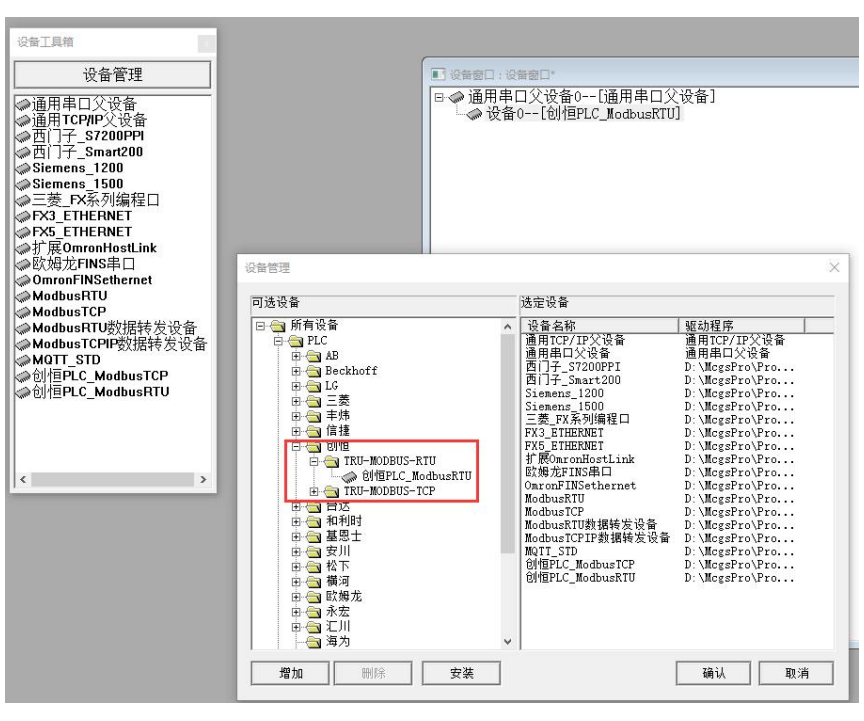

图 4-16

## 4.2.4 编辑 RTU 父设备属性

双击通用串口父设备弹出设备属性编辑对话框,设置串口通讯参数与 PU620 一致,如下图:

| 设备属性名        | 设备属性值    |
|--------------|----------|
| 设备名称         | 通用串口父设备0 |
| 设备注释         | 通用串口父设备  |
| 初始工作状态       | 1 - 启动   |
| 最小采集周期(ms)   | 1000     |
| 串口端口号(1~255) | 0 - COM1 |
| 通讯波特率        | 6 - 9600 |
| 数据位位数        | 1 - 8位   |
| 停止位位数        | 0 - 1位   |
| 数据校验方式       | 0 - 无校验  |

图 4-17

## 4.2.5 子设备添加通道

TCP 子设备和 RTU 子设备添加通道方式一致,下面以 RTU 子设备为例。 子设备属性里面 32 位整数和 32 位浮点数选择 2-3412,其他默认。 点击"增加设备通道"

| 驱动构件信息:                         | 200                              | 索引       | 连接变量 | 通道名称 | 道道处理 | 地址偏移 | 采集频次 | 增加设备通道                                    |
|---------------------------------|----------------------------------|----------|------|------|------|------|------|-------------------------------------------|
| 驱动服本信息:8,007<br>驱动模版信息:新驱动      | 模版                               | 0000     |      | 通讯状态 |      |      | 1    | 删除设备通道                                    |
| 驱动文件路径: d:\mc;<br>驱动预留信息: 0.000 | gspro\program\drivers\plc<br>300 | \8!      |      |      |      |      |      | 刪除全部通道                                    |
| 通道处理拷贝信息:                       |                                  |          |      |      |      |      |      | 快速连接变量                                    |
|                                 |                                  | _        |      |      |      |      |      | 删除连接变量                                    |
|                                 |                                  |          |      |      |      |      |      | 删除全部连接                                    |
|                                 |                                  |          |      |      |      |      |      | 诵道处理设置                                    |
|                                 |                                  |          |      |      |      |      |      | 通道处理删除                                    |
| <                               |                                  | >        |      |      |      |      |      | 通道外理复制                                    |
| 设备属性名                           | 设备属性值                            | <b>_</b> |      |      |      |      |      | 通道处理粘贴                                    |
| 采集优化                            | 1-优化                             |          |      |      |      |      |      | 通道外理全删                                    |
| 设备名称                            | 设备0                              |          |      |      |      |      |      | 连接地址偏移                                    |
| 设备注释                            | 仓州百PLC_ModbusRTV                 |          |      |      |      |      |      | 111支北山111111/1212<br>111112-11111111/1212 |
| 初始工作状态                          | 1 - 启动                           |          |      |      |      |      |      | 明际地址 桶移                                   |
| 最小采集周期(ms)                      | 100                              |          |      |      |      |      |      | 删陈主部偏移                                    |
| 设备地址                            | 1                                |          |      |      |      |      |      | 设备信息导出                                    |
| 16位整数字节序                        | 1 - 12                           |          |      |      |      |      |      | 设备信息导入                                    |
| 通讯等待时间                          | 200                              |          |      |      |      |      |      |                                           |
| 校验数据字节序                         | 0 - LH[低字节,高字节]                  |          |      |      |      |      |      |                                           |
| 64位浮点数字节序                       | 1 - 7856_3412                    |          |      |      |      |      |      | 打开设备帮助                                    |
| 32位整数字节序                        | 1 - 3412                         |          |      |      |      |      |      | 设备组态检查                                    |
| 64位整数字节序                        | 1 - 7856_3412                    |          |      |      |      |      |      | 确 认                                       |
| 32位浮点数字节序                       | 1 - 3412                         | -   <    |      |      |      | - 12 | >    | 即道                                        |

图 4-18

在基本属性设置里面,选择通道类型、通道地址、数据类型、通道个数以及 读写方式,通道地址起始为0,如下图案例所示:

| 通道类型 IX输入存储区 | •    | 数据类型 通道第00位 | •   |
|--------------|------|-------------|-----|
| 通道地址         |      | 通道个数 1      |     |
| 连接变量         | ?    | 地址偏移        | ?   |
| 通道处理         | ?    | 采集频次 1      | (周期 |
| 读写方式 🕞 只读 🔿  | 只写 ( | • 读写        |     |
| 扩展属性设置       |      |             |     |
| 扩展属性名 字符串长度  | -    | 扩展属性值 120   |     |

图 4-19

Modbus 变量通道类型以及通道地址与 PU620 变量对应关系如下:

#### IX 输入存储区,表 4-9

| 通道地址 | 数据类型    | 功能码 | P600 地址      |
|------|---------|-----|--------------|
| Х    | 通道第 y 位 | 2   | IXx.y(DI 模块) |

#### 例如通道配置如下:

| 驱动构件信息:                                                                  |                  | 索引       | 连接变量    | 通道名称          | 通道处理 | 地址偏移 | 采集频次 | 增加设备通道  |
|--------------------------------------------------------------------------|------------------|----------|---------|---------------|------|------|------|---------|
| MacJupex目標: 8、10/00U<br>駆动種類情層: 新駆动模板<br>驱动程質信息: 6、000000<br>通過处理拷贝信息: 元 |                  | 00       | )0      | 通讯状态          |      |      | 1    | 删除设备诵道  |
|                                                                          |                  | :\ê! 001 | )1      | 只读IXBT0000_00 |      |      | 1    |         |
|                                                                          |                  | 00       | )2      | 只读IXBT0000_01 |      |      | 1    | 刪除主部通道  |
|                                                                          |                  | 00       | 13      | 只读IXBT0000_02 |      |      | 1    | 快速连接变量  |
|                                                                          |                  | 00       | )4      | 只读IXBT0000_03 |      |      | 1    | 删除连接变量  |
|                                                                          |                  | 00       | )5      | 只读IXBT0000_04 |      |      | 1    |         |
|                                                                          |                  | 00       | 16      | 只读IXBT0000_05 |      |      | 1    | 删除主部连接  |
|                                                                          |                  | 00       | 17      | 只读IXBTUUUU_06 |      |      | 1    | 通道处理设置  |
|                                                                          |                  | 00       | 18      | 只读IXB10000_07 |      |      | 1    | 通道处理删除  |
| <                                                                        |                  | > 00     | 0<br>19 | 只读IAB10001_00 |      |      | 1    | 深满水田(百姓 |
| 계성문내성                                                                    | 油友房耕住            |          | 1       |               |      |      | 1    | 通道处理复加  |
| 设备属性名                                                                    | 设备属性值            |          | 2       | 只读TXBT0001_03 |      |      | 1    | 通道处理粘则  |
| 采集优化                                                                     | 1-优化             | 00       | .3      | 只读IXBT0001 04 |      |      | 1    | 通道处理全册  |
| 设备名称                                                                     | 设备0              | 00       | .4      | 只读IXBT0001_05 |      |      | 1    | 连接地址偏珍  |
| 设备注释                                                                     | 印帕百PLC ModbusRTU | 00       | .5      | 只读IXBT0001_06 |      |      | 1    |         |
| 初始工作状态                                                                   | 1 - 自动           | 00       | .6      | 只读IXBT0001_07 |      |      | 1    | 删除地址偏移  |
| 10加工161/000<br>具.1.52年日期/ )                                              | 100              | 00       | .7      | 只读IXBT0002_00 |      |      | 1    | 删除全部偏移  |
| 較小米集同期(ms)                                                               | 100              | 00       | .8      | 只读IXBT0002_01 |      |      | 1    | 设备信息导出  |
| 设备地址                                                                     | 1                | 00       | .9      | 只读IXBT0002_02 |      |      | 1    | 「「なた白日」 |
| 16位整数字节序                                                                 | 1 - 12           | 00       | :0      | 只读IXBI0002_03 |      |      | 1    | 设备信息导入  |
| 通讯等待时间                                                                   | 200              |          |         |               |      |      |      |         |
| 校验数据字节序                                                                  | 0 - LH[低字节,高字节]  |          |         |               |      |      |      |         |
| 64位浮点数字节序                                                                | 1 - 7856_3412    |          |         |               |      |      |      | 打开设备帮助  |
| 32位整数字节序                                                                 | 1 - 3412         |          |         |               |      |      |      | 设备组态检查  |
| 64位整数字节序                                                                 | 1 - 7856_3412    |          |         |               |      |      |      | 确认      |
| 32位浮点数字节序                                                                | 1 - 3412         | • <      |         |               |      | 12   | >    | 即       |

#### 图 4-20

## 地址对应关系如下:表 4-10

| 通道名称                          | P600 地址              |
|-------------------------------|----------------------|
| 只读 IXBT0000_00                | IX <mark>0</mark> .0 |
| 只读 IXBT0001_03                | IX1.3                |
| 只读 IXBT <mark>0002</mark> _01 | IX2.1                |
| 只读 IXBT0002_03                | IX <mark>2</mark> .3 |

## I 输入存储区,表 4-11

| 通道地址 | 数据类型             | 功能码 | P600 地址 |
|------|------------------|-----|---------|
|      | 16 位无符号二进制(UINT) | 4   | IWx     |
| Х    | 16 位有符号二进制(INT)  | 4   | (AI 模块) |

例如通道配置如下:

| 驱动构件信息:                         |                           | 索引       | 连接变量 | 通道名称       | 通道处理 | 地址偏移 | 采集频次 | 增加设备通道                                                                            |
|---------------------------------|---------------------------|----------|------|------------|------|------|------|-----------------------------------------------------------------------------------|
| 堀功版本信息: 8,007 <br>  堀力増歩信息: 新収計 | 000                       | 0000     |      | 通讯状态       |      |      | 1    | 删除设备通道                                                                            |
| 驱动文件路径: d:\mc                   | gspro\program\drivers\plc | \仓! 0001 |      | 只读IWUB0000 |      |      | 1    |                                                                                   |
| 驱动预留信息: 0.000                   | 000                       | 0002     |      | 只读IWUB0002 |      |      | 1    | 删除全部通道                                                                            |
| 通道処理拷贝信息: 九                     |                           | 0003     |      | 只读IWUB0004 |      |      | 1    | 快速连接变量                                                                            |
|                                 |                           | 0004     |      | 只读IWUB0006 |      |      | 1    | 删除连接变量                                                                            |
|                                 |                           | 0005     |      | 只读IWUB0008 |      |      | 1    |                                                                                   |
|                                 |                           | 0006     |      | 只读IWB0010  |      |      | 1    | 删除全部连接                                                                            |
|                                 |                           | 0007     |      | 只读IWB0012  |      |      | 1    | 通道处理设置                                                                            |
|                                 |                           | 8000     |      | 只读IWB0014  |      |      | 1    | 通道外理删除                                                                            |
| <                               |                           | > 0009   |      | 只读1WB0016  |      |      | 1    |                                                                                   |
|                                 |                           |          |      | 只读IWB0018  |      |      | 1    | 通過处理复制                                                                            |
| 设备属性名                           | 设备属性值                     | -        |      |            |      |      |      | 通道处理粘贴                                                                            |
| 采集优化                            | 1-优化                      |          |      |            |      |      |      | 通道处理全删                                                                            |
| 设备名称                            | 设备0                       |          |      |            |      |      |      | 连接地址偏移                                                                            |
| 设备注释                            | 仓帅恒PLC_ModbusRTV          |          |      |            |      |      |      | 删除抽扯偏移                                                                            |
| 初始工作状态                          | 1 - 启动                    |          |      |            |      |      |      | 10110小小白油 10110                                                                   |
| 最小采集周期(ms)                      | 100                       |          |      |            |      |      |      | <u> 「 「 「 「 」 」 「 」 」 「 」 」 「 」 」 」 「 」 」 」 」 」 」 」 」 」 」 」 」 」 」 」 」 」 」 」 」</u> |
| 设备地址                            | 1                         |          |      |            |      |      |      | 设备信息导出                                                                            |
| 16位整数字节序                        | 1 - 12                    |          |      |            |      |      |      | 设备信息导入                                                                            |
| 通讯等待时间                          | 200                       |          |      |            |      |      |      |                                                                                   |
| 校验数据字节序                         | 0 - LH[低字节,高字节]           |          |      |            |      |      |      |                                                                                   |
| 64位浮点数字节序                       | 1 - 7856_3412             |          |      |            |      |      |      | 打开设备帮助                                                                            |
| 32位整数字节序                        | 1 - 3412                  |          |      |            |      |      |      | 设备组态检查                                                                            |
| 64位整数字节序                        | 1 - 7856_3412             |          |      |            |      |      |      | 确 认                                                                               |
| 32位浮占数字节序                       | 1 - 3412                  | + <      |      |            |      | 12   | >    | 即道                                                                                |

图 4-21

## 地址对应关系如下:表 4-12

| 通道名称                      | P600 地址           |
|---------------------------|-------------------|
| 只读 IWUB0000               | IW <mark>0</mark> |
| 只读 IWUB <mark>0002</mark> | IW2               |
| 只读 IWB0010                | IW10              |
| 只读 IWB <mark>0014</mark>  | IW14              |

## QX 输出存储区,表 4-13

| 通道地址 | 数据类型    | 功能码      | P600 地址      |
|------|---------|----------|--------------|
| X    | 通道第 y 位 | 读1,写5/15 | QXx.y(DO 模块) |

例如通道配置如下:

| 设备编辑窗口        |                           |         |      |               |      | <u>»                                    </u> |              | ×           |
|---------------|---------------------------|---------|------|---------------|------|----------------------------------------------|--------------|-------------|
| 驱动构件信息:       |                           | 索引      | 连接变量 | 通道名称          | 通道处理 |                                              | 而 增加设备       | a<br>通道     |
|               | 1000<br>h 措 皖             | 00      | 00   | 通讯状态          | 1    | 1                                            | 删除设备         | 各诵道         |
| 驱动文件路径: d:\mc | gspro\program\drivers\plo | ·\Û! 00 | 01   | 读写QXBT0000_00 |      | 1                                            |              |             |
| 驱动预留信息: 0.000 | 000                       | 00      | 02   | 读写QXBT0000_01 |      | 1                                            | 刪除全台         | 郑逋追         |
| 通過处理拷贝信息:     |                           | 00      | 03   | 读写QXBT0000_02 |      | 1                                            | 快速连挂         | 度变量         |
|               |                           | 00      | 04   | 读写QXBT0000_03 |      | 1                                            | HHIR全运车      | 金空田         |
|               |                           | 00      | 05   | 读写QXBT0000_04 |      | 1                                            |              |             |
|               |                           | 00      | 06   | 读写QXBT0000_05 |      | 1                                            | 刪除全音         | 郭连接         |
|               |                           | 00      | 07   | 读写QXBT0000_06 |      | 1                                            | 通道处理         | 里设置         |
|               |                           | 00      | 38   | 读写QXBT0000_07 |      | 1                                            | 通道从1         | 100 miles   |
| <             |                           | >00     | 09   | 读与QXBT0001_00 |      | 1                                            | <u></u>      | 王明的         |
| [             |                           |         | 10   | 读与QXBT0001_01 |      | 1                                            | 通道处理         | 里夏制         |
| 设备属性名         | 设备属性值                     |         | 11   | 读与QXBT0001_02 |      | 1                                            | 通道处理         | 里粘贴         |
| 采集优化          | 1-优化                      |         | 12   | 读与QXB10001_03 |      | 1                                            | 通道外刊         | 田仝剛         |
| 设备名称          | 设备0                       | 00      | 14   | 读写QXBT0001_05 |      | 1                                            | (本 (本 + h) + | 1.1/自我      |
| 设备注释          | 仓时间PLC ModbusRTU          | 00      | 15   | 读写QXBT0001_06 |      | 1                                            | <u>注接地</u> , | 山間杉         |
| 初始工作状态        |                           | 00      | 16   | 读写QXBT0001_07 |      | 1                                            | 删除地址         | 止偏移         |
| 17.5%1工TF1八心  | 1 ,60,1                   | 00      | 17   | 读写QXBT0002_00 |      | 1                                            | 删除全部         | 邹偏移         |
|               | 100                       | 00      | 18   | 读写QXBT0002_01 |      | 1                                            | 迈冬信间         | 自己中         |
| 设备地址          | 1                         | 00      | 19   | 读写QXBT0002_02 |      | 1                                            |              | 244m        |
| 16位整数字节序      | 1 - 12                    | 00      | 20   | 读写QXBT0002_03 |      | 1                                            | 设备信则         | 劉骨入         |
| 通讯等待时间        | 200                       |         |      |               |      |                                              |              |             |
| 校验数据字节序       | 0 - LH[低字节,高字节]           |         |      |               |      |                                              | 47 TT 10 4   | te ste n.L. |
| 64位浮点数字节序     | 1 - 7856_3412             |         |      |               |      |                                              | 打开设备         | 宣帮助         |
| 32位整数字节序      | 1 - 3412                  |         |      |               |      |                                              | 设备组织         | 怎检查         |
| 64位整数字节序      | 1 - 7856_3412             |         |      |               |      |                                              | 确            | 认           |
| 32位浮点数字节序     | 1 - 3412                  | • <     |      |               |      | 3                                            | 职            | 消           |

图 4-22

地址对应关系如下:表 4-14

| 通道名称           | P600 地址              |
|----------------|----------------------|
| 读写 QXBT0000_00 | QX <mark>0</mark> .0 |
| 读写 QXBT0001_03 | QX1.3                |
| 读写 QXBT0002_01 | QX2.1                |
| 读写 QXBT0002_03 | QX <mark>2</mark> .3 |

#### Q输出存储区,表 4-15

| 通道地址 | 数据类型             | 功能码                 | P600 地址 |
|------|------------------|---------------------|---------|
|      | 16 位无符号二进制(UINT) | 法2 76/16            | QWx     |
| Х    | 16 位有符号二进制(INT)  | <b>读 5, 与 0/ 10</b> | (AO 模块) |

| 设备编辑窗口                     |                          |          |       |      |                         |      |      | 3 <u>-</u> |                                         |
|----------------------------|--------------------------|----------|-------|------|-------------------------|------|------|------------|-----------------------------------------|
| 驱动构件信息:                    |                          | _        | 索引    | 连接变量 | 通道名称                    | 通道处理 | 地址偏移 |            | 增加设备通道                                  |
|                            | '000<br>h 梢 断            |          | 0000  |      | 通讯状态                    |      | 1    | 1          | 删除设备通道                                  |
| 驱动文件路径: d:\mc              | gspro\program\drivers\pl | c\ê!     | 0001  |      | 读写QWUB0000              |      |      | 1          |                                         |
| 驱动预留信息: 0,000<br>通道从理拷贝信息。 | 000                      |          | 0002  |      | 读写QWUB0002              |      |      | 1          | 刪除全部通過                                  |
| 通過定理拷贝信息。                  |                          |          | 0003  |      | 读写QWUB0004              |      |      | 1          | 快速连接变量                                  |
|                            |                          |          | 0004  |      | 读与QWUB0006              |      |      | 1          | 删除连接变量                                  |
|                            |                          |          | 0005  |      | 读与QWUB0008              |      |      | 1          | mile() (方式)(方 +女                        |
|                            |                          |          | 0006  |      | 读与QWBUU1U<br>法Fowmoorto |      |      | 1          | 「「「「「「」」「」「」「」「」」「」「」」「」」「」」「」」「」」「」」「」 |
|                            |                          |          | 00007 |      | 读与QWB0012<br>法定oWD0014  |      |      | 1          | 通道处理设置                                  |
| 1                          |                          |          | 0008  |      | 读写QWB0014<br>读写QWB0016  |      |      | 1          | 通道处理删除                                  |
|                            |                          | <i>_</i> | 0010  |      | 读写QWB0018               |      |      | 1          | 通道处理复制                                  |
| 设备属性名                      | 设备属性值                    | H        |       |      |                         |      |      |            | 通道处理粘贴                                  |
| 采集优化                       | 1-优化                     |          | L     |      |                         |      |      |            | 通道处理全删                                  |
| 设备名称                       | 设备0                      |          |       |      |                         |      |      |            | 连接地址偏移                                  |
| 设备注释                       | 仓帅恒PLC_ModbusRTV         |          | -     |      |                         |      |      |            | 删除抽扯偏移                                  |
| 初始工作状态                     | 1 - 启动                   |          |       |      |                         |      |      |            | 1011233021612                           |
| 最小采集周期(ms)                 | 100                      |          |       |      |                         |      |      |            | <u>明际主即拥物</u>                           |
| 设备地址                       | 1                        |          |       |      |                         |      |      |            | 设备信息导出                                  |
| 16位整数字节序                   | 1 - 12                   |          |       |      |                         |      |      |            | 设备信息导入                                  |
| 通讯等待时间                     | 200                      |          |       |      |                         |      |      |            |                                         |
| 校验数据字节序                    | 0 - LH[低字节,高字节]          |          |       |      |                         |      |      |            | +T TT 20, 55, \$10, 04                  |
| 64位浮点数字节序                  | 1 - 7856_3412            |          |       |      |                         |      |      |            | 打开设备帮助                                  |
| 32位整数字节序                   | 1 - 3412                 |          |       |      |                         |      |      |            | 设备组态检查                                  |
| 64位整数字节序                   | 1 - 7856_3412            |          |       |      |                         |      |      |            | 确认                                      |
| 32位浮点数字节序                  | 1 - 3412                 | -        | <     |      |                         |      |      | >          | 取 消                                     |

#### 图 4-23

## 地址对应关系如下:表 4-16

| 通道名称                     | P600 地址            |
|--------------------------|--------------------|
| 读写 QWUB0000              | QW <mark>0</mark>  |
| 读写 QWUB0002              | QW2                |
| 读写 QWB0010               | QW10               |
| 读写 QWB <mark>0014</mark> | QW <mark>14</mark> |

VX 中间存储区,表 4-17

| 通道地址 | 数据类型    | 功能码      | P600 地址     |
|------|---------|----------|-------------|
| Х    | 通道第 y 位 | 读1,写5/15 | VXx.y(V区变量) |

例如通道配置如下:

| 驱动构件信息:                       |                                  | 3     | 索引    | 连接变量 | 通道名称                           | 通道处理 | 地址偏移 | 采集频 | 增加设备通         |
|-------------------------------|----------------------------------|-------|-------|------|--------------------------------|------|------|-----|---------------|
| 驱动版本信息: 8,0071<br>驱动描版信息, 新驱动 | )00<br>構版                        | -     | 0000  |      | 通讯状态                           |      | 1    | 1   | 删除设备诵         |
| 驱动使服宿息,别驱动<br>驱动文件路径:d:\mc    | y≰⊅%<br>gspro\program\drivers\pl | c\û!  | 0001  |      | 读写VXBT0000_00                  |      |      | 1   |               |
| 驱动预留信息: 0,000                 | 00                               |       | 0002  |      | 读写VXBT0000_01                  |      |      | 1   | 删除全部通         |
| 画旭处理拷贝信息:                     |                                  |       | 0003  |      | 读写VXBT0000_02                  |      |      | 1   | 快速连接变         |
|                               |                                  | F     | 0004  |      | 读写VXBT0000_03                  |      |      | 1   | 删除连接变         |
|                               |                                  | 1     | 0005  |      | 读写VXBT0000_04                  |      |      | 1   |               |
|                               |                                  |       | 0006  |      | 读与VXBT0000_05                  |      |      | 1   | 删除全部迫         |
|                               |                                  | 1     | 0007  |      | 读与VXBT0000_06                  |      |      | 1   | 通道处理设         |
|                               |                                  |       | 80008 |      | 读与VXBT0000_07                  |      |      | 1   | 通道外理册         |
| <                             |                                  | >     | 0009  |      | 读与VXBTUUU1_UU<br>法写WIDTOOO1_01 |      |      | 1   |               |
|                               |                                  | Т. 📓  | 0010  |      | 读与VXBIUUUI_UI<br>法定WDT0001_00  |      |      | 1   | 通追处埋复         |
| 设备属性名                         | 设备属性值                            |       | 0011  |      | 读写WRT0001_02                   |      |      | 1   | 通道处理粘         |
| 采集优化                          | 1-优化                             |       | 0012  |      | 读写VXBT0001_04                  |      |      | 1   | 通道处理全         |
| 设备名称                          | 设备0                              |       | 0014  |      | 读写VXBT0001_05                  |      |      | 1   | 连接抽扯傷         |
| 设备注释                          | 仓帅百PLC ModbusRTV                 |       | 0015  |      | 读写VXBT0001_06                  |      |      | 1   |               |
| 初始工作状态                        | 1 - Èzh                          |       | 0016  |      | 读写VXBT0001_07                  |      |      | 1   | 删除地址偏         |
| 17.001 IF1//心<br>長山 武使国物/ )   | 100                              |       | 0017  |      | 读写VXBT0002_00                  |      |      | 1   | 删除全部偏         |
| 取小米集周期(ms)                    | 100                              |       | 0018  |      | 读写VXBT0002_01                  |      |      | 1   | 设备信息与         |
| 设备地址                          | 1                                |       | 0019  |      | 读与VXBT0002_02                  |      |      | 1   |               |
| 16位整数字节序                      | 1 - 12                           | 1     | 0020  |      | 读与VXBT0002_03                  |      |      | 1   | 设备信息与         |
| 通讯等待时间                        | 200                              |       |       |      |                                |      |      |     |               |
| 校验数据字节序                       | 0 - LH[低字节,高字节]                  | 1  -  |       |      |                                |      |      |     | ar mill to st |
| 64位浮点数字节序                     | 1 - 7856_3412                    |       |       |      |                                |      |      |     | 打开设备帮         |
| 32位整数字节序                      | 1 - 3412                         |       |       |      |                                |      |      |     | 设备组态检         |
| 64位整数字节序                      | 1 - 7856_3412                    |       |       |      |                                |      |      |     | 确             |
| 32位浮占数字节序                     | 1 - 3412                         | -   < |       |      |                                | 1    | 12   | >   | HU            |

图 4-24

地址对应关系如下:表 4-18

| 通道名称                          | P600 地址              |
|-------------------------------|----------------------|
| 读写 VXBT0000_00                | VX <mark>0</mark> .0 |
| 读写 VXBT0001_03                | VX1.3                |
| 读写 VXBT0002_01                | VX <mark>2</mark> .1 |
| 读写 VXBT <mark>0002_</mark> 03 | VX2.3                |

## V 中间存储区,表 4-19

| 通道地址 | 数据类型               | 功能码                | P600 地址 |
|------|--------------------|--------------------|---------|
|      | 16 位 无符号二进制(UINT)  |                    | VWUx    |
|      | 16 位 有符号二进制(INT)   |                    | VWx     |
|      | 16 位 4 位 BCD(WORD) |                    | VWDx    |
|      | 32 位 无符号二进制(UDINT) | <b>法</b> 2         | VDUx    |
| Х    | 32 位 有符号二进制(DINT)  | <b>读 3, 与 0/10</b> | VDx     |
|      | 32位8位BCD(DWORD)    |                    | VDDx    |
|      | 32 位 浮点数(REAL)     |                    | VDFx    |
|      | ASCII 字符串(STRING)  |                    | VBSx    |

例如通道配置如下:

| 驱动构件信息:                      |                                  |      | 索引      | 连接变量 | 通道名称                     | 通道处理 | 地址偏移 | 采集频 | 增加设备            | 通道     |
|------------------------------|----------------------------------|------|---------|------|--------------------------|------|------|-----|-----------------|--------|
| 驱动版本信息: 8,0071<br>驱动横断信息,新驱动 | )00<br>植版                        |      | 0000    |      | 通讯状态                     |      | 1    | 1   | 删除设备            | 诵谁     |
| 驱动文件路径: d:\mc                | y≰⊅%<br>gspro\program\drivers\pl | c\û! | 0001    |      | 读写VWUB0000               |      |      | 1   |                 | 102.76 |
| 驱动预留信息: 0.000                | 000 000                          |      | 0002    |      | 读写VWUB0002               |      |      | 1   | 删除全部            | 進追     |
| 通迴蛇埋捞以信息:                    |                                  |      | 0003    |      | 读写VWUB0004               |      |      | 1   | 快速连接            | 变重     |
|                              |                                  |      | 0004    |      | 读写VWUB0006               |      |      | 1   | 删除连接            | 变量     |
|                              |                                  |      | 0005    |      | 读写VWUB0008               |      |      | 1   |                 | ~ =    |
|                              |                                  |      | 0006    |      | 读写VDUB0010               |      |      | 1   | 删除全部            | 连报     |
|                              |                                  |      | 0007    |      | 读与VDUB0014               |      |      | 1   | 通道处理            | 设置     |
|                              |                                  |      | 8000    |      | 读与VDUB0018               |      |      | 1   | 通道办理            | nni es |
| <                            |                                  | >    | 0009    |      | 读与VDUB0022               |      |      | 1   |                 | 00314  |
|                              | 1                                |      | 0010    |      | 读与VDUBUU26<br>法定INDEAGAG |      |      | 1   | 通追处埋            | 夏市     |
| 设备属性名                        | 设备属性值                            |      | 0011    |      | 读写WDF0020<br>读写WDF0020   |      |      | 1   | 通道处理            | 粘则     |
| 采集优化                         | 1-优化                             |      | 0012    |      | 读写VDF0032<br>读写VDF0036   |      |      | 1   | 通道外理            | 순뗾     |
| 设备夕称                         | 设备0                              |      | 0014    |      | 读写VDF0040                |      |      | 1   |                 | 1010   |
| 现备 白标<br>                    | SHEPTC N. J. PTH                 |      | 0015    |      | 读写VDF0044                |      |      | 1   | 连接地址            | ) 佃 利  |
| 収用注料<br>101/1 エルレー           | Bill Includes and                | -    | 0016    |      | 读写VGBK0080_80            |      |      | 1   | 删除地址            | 偏利     |
| 机帽工作状态                       | 1 - 启动                           | -    | 100 000 |      |                          |      |      |     | 删除全部            | 偏彩     |
| 最小采集周期(ms)                   | 100                              |      |         |      |                          |      |      |     | 加生产自            | E.u    |
| 设备地址                         | 1                                |      |         |      |                          |      |      |     | 设备信息            | 寺山     |
| 16位整数字节序                     | 1 - 12                           |      |         |      |                          |      |      |     | 设备信息            | 骨)     |
| 通讯等待时间                       | 200                              |      |         |      |                          |      |      |     |                 |        |
| 校验数据字节序                      | 0 - LH[低字节,高字节]                  |      |         |      |                          |      |      |     | 100 000 100 400 |        |
| 64位浮点数字节序                    | 1 - 7856_3412                    |      |         |      |                          |      |      |     | 打开设备            | 帮助     |
| 32位整数字节序                     | 1 - 3412                         | -    |         |      |                          |      |      |     | 设备组态            | 检查     |
| 64位整数字节序                     | 1 - 7856_3412                    |      |         |      |                          |      |      |     | 确               | i,     |
| 32位浮点数字节序                    | 1 - 3412                         | +    | 1       |      |                          |      | 1.1  | >   | HD              |        |

图 4-25

#### 地址对应关系如下:表 4-20

| P600 地址             |
|---------------------|
| VWU <mark>0</mark>  |
| VWU <mark>2</mark>  |
| VDU <mark>10</mark> |
| VDU14               |
| VDF <mark>28</mark> |
| VDF <mark>36</mark> |
| VBS <mark>80</mark> |
|                     |

| 任息: ASUI 于何中下皮入回足 80, 数据矢空远伴 GBR-于何 | 耹串。 |
|-------------------------------------|-----|
|-------------------------------------|-----|

| 通道类型 Ⅴ中间存储区        | <b>*</b> | 数据类型 GBK-字符串 | •   |
|--------------------|----------|--------------|-----|
| 通道地址 <sup>80</sup> |          | 通道个数 1       |     |
| 连接变量               | ?        | 地址偏移         | ?   |
| 通道处理               | ?        | 采集频次 1       | (周期 |
| 读写方式 〇 只读 〇        | 只写 🤇     | • 读写         |     |
| 扩展属性设置             |          |              |     |
| 扩展属性名 字符串长度        | •        | 扩展属性值 80     |     |
|                    |          |              |     |

图 4-26

# 4.3 关联通道与变量

## 4.3.1 添加变量

编辑实时数据库定义变量名称及数据类型。在 MCGS 组态界面中选择实时数据库,根据工程实际情况添加数据变量。

| 名称                                                               | T als m               |   |                                    |      | - ~ · · · |                      |
|------------------------------------------------------------------|-----------------------|---|------------------------------------|------|-----------|----------------------|
| InputSTine<br>InputETine<br>InputUser1<br>InputUser2<br>nater_ai | <br>字字字字字字字<br>整<br>整 | 上 | 注释<br>系统内建<br>系统内建<br>系统内建<br>系统内建 | 报警属性 |           | 新増对象<br>成组増加<br>对象属性 |

图 4-27

| 刘新伯仰               | mater_ai                  | □ 设置指针化                     |
|--------------------|---------------------------|-----------------------------|
| 对象初值               | 0                         | □ 受化时自动保存初值                 |
| 对象类型               |                           |                             |
| ☞ 整数               | ○ 浮点数                     | ○ 字符串 ○ 组对象                 |
| 提示:原开<br>21474836- | 关型,整数数据对象<br>47. 也可作为布尔型表 | 取值范围为—2147483648到<br>电示O和非O |
|                    |                           |                             |
| 计台注释               |                           |                             |
| 计母计系列              |                           |                             |

图 4-28

依次添加其他变量,如下图:

| 🗓 主控窗口 🛛 🧼 说  | 後後 田 国 副 副 副 副 副 副 副 副 副 副 副 副 副 副 副 副 副 副 | 用户窗口 | ) 实时数据库 | 舒 运行 | 策略                    |
|---------------|--------------------------------------------|------|---------|------|-----------------------|
| 名称            | 类型                                         | 注释   | 报警属性    |      | 采用力备                  |
| 🕄 InputETime  | 字符串                                        | 系统内建 |         |      | <b>制</b> 垣 <b>八</b> 承 |
| 🕽 InputUser 1 | 字符串                                        | 系统内建 |         |      | 1                     |
| 🕄 InputUser 2 | 字符串                                        | 系统内建 | · 2     |      | 成组増加                  |
| 🗊 🖬 ater_ai   | 整数                                         |      |         |      |                       |
| 🛊 🖻 SSO       | 整数                                         |      |         |      |                       |
| 20 SS1        | 整数                                         |      |         |      | 对色居州                  |
| 🕄 🗃 SS2       | 整数                                         |      |         |      | 小歌唱性                  |
| 2 SS3         | 整数                                         |      |         |      |                       |
| 20 SS4        | 整数                                         |      |         |      |                       |
| \$ C C 5      | 敕数                                         |      |         | ~    |                       |

图 4-29

## 4.3.2 设备通道和变量关联

双击需要关联的通道;

| 设备编辑窗口                       |                          |      |       |              |                           |      |      | 3 <u>-</u> |                     |
|------------------------------|--------------------------|------|-------|--------------|---------------------------|------|------|------------|---------------------|
| 驱动构件信息:                      |                          | _    | 索引 這  | <b>主接变</b> 量 | 通道名称                      | 通道处理 | 地址偏移 | 采集频次       | 増加设备通道              |
| 驱动版本信息: 8.007<br>収动描述信息: 新収計 | 000                      |      | 0000  |              | 诵讯状态                      |      |      | 1          |                     |
| 驱动文件路径: d:\mc                | gspro\program\drivers\pl | c\û! | >0001 |              | 读写VWUB0000                |      |      | 1          |                     |
| 驱动预留信息: 0,000<br>通道从理接口信息。   | 000                      |      | 0002  |              | 读写VWUB0002                |      |      | 1          | 删除全部通道              |
| · 通過处理拷贝信息:                  |                          |      | 0003  |              | 读写VWUB0004                |      |      | 1          | 快速连接变量              |
|                              |                          |      | 0004  |              | 读写VWUB0006                |      |      | 1          | 删除连接变量              |
|                              |                          |      | 0005  |              | 读与VWUB0008                |      |      | 1          | 10110个中学生           |
|                              |                          |      | 0006  |              | 读与VDUB0010                |      |      | 1          | 刪味主節连接              |
|                              |                          |      | 0007  |              | 读与VDUBUU14<br>法写TUDUBOO10 |      |      | 1          | 通道处理设置              |
|                              |                          |      | 0008  |              | 读与VD0B0018<br>读写VD0B0018  |      |      | 1          | 通道处理删除              |
| <                            |                          | >    | 0009  |              | 读写WDUB0022                |      |      | 1          | 通道从田甸制              |
| 辺久屋は方                        | 迅久屋桩店                    | -    | 0011  |              | 读写VDE0028                 |      |      | î          | 通道定理复列              |
| 反面周吐石                        | 反面漏!注阻                   |      | 0012  |              | 读写VDF0032                 |      |      | 1          | 通道处理粘贴              |
| 采集优化                         | 1-优化                     |      | 0013  |              | 读写VDF0036                 |      |      | 1          | 通道处理全删              |
| 设备名称                         | 设备0                      |      | 0014  |              | 读写VDF0040                 |      |      | 1          | 连接抽扯偏移              |
| 设备注释                         | 食中留PLC ModbusRTU         |      | 0015  |              | 读写VDF0044                 |      |      | 1          |                     |
| 初始工作状态                       | 1- 自动                    |      | 0016  |              | 读写VGBK0080_80             |      |      | 1          | 刪除地址偏移              |
| 最小采集周期(ms)                   | 100                      |      | -     |              |                           |      |      |            | 删除全部偏移              |
| 设备地址                         | 1.                       |      |       |              |                           |      |      |            | 设备信息导出              |
| 16位整数字节序                     | 1 - 12                   |      |       |              |                           |      |      |            | 设备信息导入              |
| 通讯等待时间                       | 200                      |      |       |              |                           |      |      |            |                     |
| 校验数据字节序                      | 0 - LH[低字节,高字节]          |      |       |              |                           |      |      |            | ter er 10 de des et |
| 64位浮点数字节序                    | 1 - 7856_3412            | 1    |       |              |                           |      |      |            | 打开设备帮助              |
| 32位整数字节序                     | 1 - 3412                 | 1    |       |              |                           |      |      |            | 设备组态检查              |
| 64位整数字节序                     | 1 - 7856_3412            |      |       |              |                           |      |      |            | 确认                  |
| 32位浮点数字节序                    | 1 - 3412                 | -    | <     |              |                           |      |      | >          | 取 消                 |

图 4-30

在弹出的窗口中选择需要关联的变量;

| 2里选择万式                                                            |          |       |                                                                                                    | 1  |
|-------------------------------------------------------------------|----------|-------|----------------------------------------------------------------------------------------------------|----|
| ☞ 从数据中心选择 自定义                                                     | C 根据采    | 集信息生成 | 确认    退出                                                                                                    |    |
| 見据设备信息连接                                                          |          |       |                                                                                                    |    |
| 采集设备                                                              | <u>_</u> | 通道类型  | ──数据类型                                                                                                    | -  |
| 通道地址                                                              |          | 地址偏移  | <u>?</u> 读写类型 C 只读 C 只写 C i                                                                                                    | 卖写 |
| 人数据中心选择————————————————————————————————————                       |          |       |                                                                                                    |    |
| 3# 47 mm ##                                                       |          |       |                                                                                                    |    |
| 达挥支里   ****                                                       |          |       | ▶ 洋只刻 ▶ 童刻 ┃ 子付串 ┃ 租対家 ┃ 系統支里                                                                                                    |    |
|                                                                   |          |       | ▶ 7只刻 ▶ 金数   子付中   纽刈家   糸城文里                                                                                                    |    |
| 选择变量  <br>关键字                                                     |          |       | ★ 注意数 ▲ 子行車 ▲ 田対家 ▲ 赤枕文里       機業                                                                                                    |    |
| 达挥文里 )<br>关键字<br>复名                                               |          |       | ▶     ▶     ▶     ▶     ★     ★     ★     ★     ★     ★     ★     ★     ★     ★     ★     ★     ★     ★     ★     ★     ★     ★     ★     ★     ★     ★     ★     ★     ★     ★     ★     ★     ★     ★     ★     ★     ★     ★     ★     ★     ★     ★     ★     ★     ★     ★     ★     ★     ★     ★     ★     ★     ★     ★     ★     ★     ★     ★     ★     ★     ★     ★     ★     ★     ★     ★     ★     ★     ★     ★     ★     ★     ★     ★     ★     ★     ★     ★     ★     ★     ★     ★     ★     ★     ★     ★     ★     ★     ★     ★     ★     ★     ★     ★     ★     ★     ★     ★     ★     ★     ★     ★     ★     ★     ★     ★     ★     ★     ★     ★     ★     ★     ★     ★     ★     ★     ★     ★     ★     ★     ★     ★     ★     ★     ★     ★     ★     ★     ★     ★     ★     ★     ★     ★     ★     ★< |    |
| 法择次里 1000<br>关键字 1<br>读名<br>tter_ai                               |          |       | ▶ 洋泉銀 ▶ 差銀 ▶ 子付申 ▶ 组对家 ▶ 赤斑文里<br>搜索           対象类型     注释                                                                                                    |    |
| 送择文里  <br>关键字<br><u>封象名</u><br>ater_ai                            |          |       | ▶     ▶     ▶     ▶     ★     ★     ★     ★     ★     ★     ★     ★     ★     ★     ★     ★     ★     ★     ★     ★     ★     ★     ★     ★     ★     ★     ★     ★     ★     ★     ★     ★     ★     ★     ★     ★     ★     ★     ★     ★     ★     ★     ★     ★     ★     ★     ★     ★     ★     ★     ★     ★     ★     ★     ★     ★     ★     ★     ★     ★     ★     ★     ★     ★     ★     ★     ★     ★     ★     ★     ★     ★     ★     ★     ★     ★     ★     ★     ★     ★     ★     ★     ★     ★     ★     ★     ★     ★     ★     ★     ★     ★     ★     ★     ★     ★     ★     ★     ★     ★     ★     ★     ★     ★     ★     ★     ★     ★     ★     ★     ★     ★     ★     ★     ★     ★     ★     ★     ★     ★     ★     ★     ★     ★     ★     ★     ★     ★     ★     ★     ★     ★     ★     ★     ★     ★< |    |
| 这样文里  <br>关键字                                                     |          |       | ▶     ▶     ▶     ▶     ▶     ▶     ₩     ↓     ↓     ₩     ↓     ↓     ₩     ↓     ↓     ↓     ↓     ↓     ↓     ↓     ↓     ↓     ↓     ↓     ↓     ↓     ↓     ↓     ↓     ↓     ↓     ↓     ↓     ↓     ↓     ↓     ↓     ↓     ↓     ↓     ↓     ↓     ↓     ↓     ↓     ↓     ↓     ↓     ↓     ↓     ↓     ↓     ↓     ↓     ↓     ↓     ↓     ↓     ↓     ↓     ↓     ↓     ↓     ↓     ↓     ↓     ↓     ↓     ↓     ↓     ↓     ↓     ↓     ↓     ↓     ↓     ↓     ↓     ↓     ↓     ↓     ↓     ↓     ↓     ↓     ↓     ↓     ↓     ↓     ↓     ↓     ↓     ↓     ↓     ↓     ↓     ↓     ↓     ↓     ↓     ↓     ↓     ↓     ↓     ↓     ↓     ↓     ↓     ↓     ↓     ↓     ↓     ↓     ↓     ↓     ↓     ↓     ↓     ↓     ↓     ↓     ↓     ↓     ↓     ↓     ↓     ↓     ↓     ↓     ↓     ↓     ↓     ↓     ↓     ↓     ↓< |    |
| 这样文里   555<br>关键字<br>対象名<br>ater_ai<br>50<br>51<br>52<br>53<br>54 |          |       | ▶     >     >     >     >     >     >     >     >     >     >     >     >     >     >     >     >     >     >     >     >     >     >     >     >     >     >     >     >     >     >     >     >     >     >     >     >     >     >     >     >     >     >     >     >     >     >     >     >     >     >     >     >     >     >     >     >     >     >     >     >     >     >     >     >     >     >     >     >     >     >     >     >     >     >     >     >     >     >     >     >     >     >     >     >     >     >     >     >     >     >     >     >     >     >     >     >     >     >     >     >     >     >     >     >     >     >     >     >     >     >     >     >     >     >     >     >     >     >     >     >     >     >     >     >     >     >     >     >     >     >     >     >     >     >     >< |    |
| 送择文里  <br>关键字                                                     |          |       | ▶     >     >     >     >     >     >     >     >     >     >     >     >     >     >     >     >     >     >     >     >     >     >     >     >     >     >     >     >     >     >     >     >     >     >     >     >     >     >     >     >     >     >     >     >     >     >     >     >     >     >     >     >     >     >     >     >     >     >     >     >     >     >     >     >     >     >     >     >     >     >     >     >     >     >     >     >     >     >     >     >     >     >     >     >     >     >     >     >     >     >     >     >     >     >     >     >     >     >     >     >     >     >     >     >     >     >     >     >     >     >     >     >     >     >     >     >     >     >     >     >     >     >     >     >     >     >     >     >     >     >     >     >     >     >     >< |    |
| 送择文里  <br>关键字                                                     |          |       | ▶     >     >     >     >     >     >     >     >     >     >     >     >     >     >     >     >     >     >     >     >     >     >     >     >     >     >     >     >     >     >     >     >     >     >     >     >     >     >     >     >     >     >     >     >     >     >     >     >     >     >     >     >     >     >     >     >     >     >     >     >     >     >     >     >     >     >     >     >     >     >     >     >     >     >     >     >     >     >     >     >     >     >     >     >     >     >     >     >     >     >     >     >     >     >     >     >     >     >     >     >     >     >     >     >     >     >     >     >     >     >     >     >     >     >     >     >     >     >     >     >     >     >     >     >     >     >     >     >     >     >     >     >     >     >     >< |    |

图 4-31